### ИНСТРУКЦИЯ

по регистрации организаций и пользователей в Единой информационной системе в соответствии с Приказом Казначейства России от 30.12.2015 г. № 27н

Листов: 150

Москва 2016

## Содержание

| 1.       | Термины и определения5                                                |
|----------|-----------------------------------------------------------------------|
| 2.<br>Фа | Регистрация организации и пользователя организации по                 |
| Ψθ       | церальному закону № 44-ФЭ                                             |
| 2        | .1. Регистрация в ЕИС организации, сведения о которой включены в      |
| C        | водный реестр (в соответствии с разделом 3 Порядка регистрации №27н)8 |
|          | 2.1.1. Регистрация организации, ранее не зарегистрированной в ЕИС и   |
|          | сведения о которой включены в Сводный реестр                          |
|          | 2.1.2. Перерегистрация организации, ранее зарегистрированной в ЕИС    |
|          | и сведения о которой включены в Сводный реестр 15                     |
|          | 2.1.3. Регистрация пользователя организации, зарегистрированной в     |
|          | ЕИС через Сводный реестр                                              |
| 2        | .2. Регистрация организации в ЕИС через Единую систему                |
| И        | дентификации и аутентификации (ЕСИА) в целях выполнения функций в     |
| c        | оответствии с Законом № 44-ФЗ 29                                      |
|          | 2.2.1. Регистрация организации через ЕСИА, ранее не                   |
|          | зарегистрированной в ЕИС, с видом юридического лица «Юридическое      |
|          | лицо, оказывающее услуги по обслуживанию пользователей ЕИС» 30        |
|          | 2.2.2. Перерегистрация организации через ЕСИА, ранее                  |
|          | зарегистрированной в ЕИС, с видом юридического лица «Юридическое      |
|          | лицо, оказывающее услуги по обслуживанию пользователей ЕИС» 42        |
|          | 2.2.3. Регистрация организации через ЕСИА, ранее не                   |
|          | зарегистрированной в ЕИС, с видом юридического лица «Оператор         |
|          | электронной площадки» 46                                              |

| Наименование ПС: | ППО ЕИС |        |
|------------------|---------|--------|
| Код документа:   |         | Стр. 3 |

2.2.4. Перерегистрация организации через ЕСИА. ранее зарегистрированной в ЕИС, с видом юридического лица Оператор электронной площадки ...... 56 2.2.5. Регистрация организации через ЕСИА. ранее не зарегистрированной в ЕИС, с видом юридического лица «Оператор информационной системы» ..... 60 2.2.6. Перерегистрация организации через ЕСИА, ранее зарегистрированной в ЕИС, с видом юридического лица «Оператор информационной системы» ...... 72 2.2.7. Регистрация организации через ЕСИА, ранее не зарегистрированной в ЕИС, с видом юридического лица «Юридическое лицо, осуществляющее закупку в соответствии с частью 4 статьи 5 Федерального закона от 30 декабря 2008 г. № 307-ФЗ «Об аудиторской деятельности»......75

2.2.10. Перерегистрация организации через ЕСИА, ранее зарегистрированной в ЕИС, являющейся заказчиком, осуществляющим закупки в соответствии с Федеральным законом № 44-ФЗ, в связи с не

| Наименование ПС:                                                                      | ППО ЕИС                                                                                                    |               |
|---------------------------------------------------------------------------------------|----------------------------------------------------------------------------------------------------|---------------|
| Код документа:                                                                        |                                                                                                    | Стр. 4        |
| размещением т<br>Федерального з                                                       | положения о закупке в соответствии с положе<br>закона № 223-ФЗ                                                | ениями<br>103 |
| 2.2.11. Регистрирова                                                                  | рация организации через ЕСИА, ранее<br>инной в ЕИС, с видом юридического лица «Банк»                          | не<br>106     |
| 2.2.12. Перере<br>«Банк» через Е                                                      | стистрация организации с видом юридического СИА, ранее зарегистрированной в ЕИС                               | лица<br>123   |
| 2.2.13. Регистр<br>ЕИС посредств                                                      | рация пользователя организации, зарегистрирован<br>ком ЕСИА                                                   | іной в<br>127 |
| 3. Регистрация о                                                                      | рганизации и пользователя организации по                                                                      |               |
| Федеральному зако                                                                     | ону № 223-ФЗ                                                                                                  | 133           |
| <ol> <li>З.1. Регистраци</li> <li>включены в Свод</li> <li>регистрации №27</li> </ol> | ия в ЕИС в части 223-ФЗ организации, сведения о ко<br>ный реестр (в соответствии с разделом III Порядка<br>и) | эторой<br>134 |
| <ol> <li>3.1.1. Регистр</li> <li>части 223-ФЗ и</li> </ol>                            | рация организации, ранее не зарегистрированной в сведения о которой включены в Сводный реестр                 | ЕИС в<br>134  |
| <ul><li>3.1.2. Перере</li><li>в части 223-ФЗ</li></ul>                                | стистрация организации, ранее зарегистрированной и сведения о которой включены в Сводный реестр               | в ЕИС<br>135  |
| <ol> <li>3.2. Регистраци<br/>систему идентифи</li> </ol>                              | ия организации в ЕИС в части 223-ФЗ через Единую<br>икации и аутентификации (ЕСИА)                            | )<br>137      |
| 3.2.1. Регистр<br>зарегистрирова                                                      | рация организации через ЕСИА, ранее<br>анной в ЕИС в части 223-ФЗ                                             | е не<br>137   |
| 3.2.2. Регистр<br>ЕИС посредств                                                       | рация пользователя организации, зарегистрирован<br>юм ЕСИА                                                    | іной в<br>146 |

| Наименование ПС: | ППО ЕИС |        |
|------------------|---------|--------|
| Код документа:   |         | Стр. 5 |

# 1. Термины и определения

| Термин,<br>сокращение  | Обозначение                                                                                                    |
|------------------------|----------------------------------------------------------------------------------------------------|
| ЕИС                    | Единая информационная система в сфере закупок                                                                                                    |
| ЕГРЮЛ                  | Единый государственный реестр юридических лиц                                                                                                    |
| ЕСИА                   | Единая система идентификации и аутентификации                                                                                                    |
| Заказчик               | Государственный орган (в том числе орган государственной власти), орган управления государственными внебюджетными фондами, орган местного самоуправления, а также бюджетное учреждение, иной получатель средств федерального бюджета, бюджета субъекта Российской Федерации или местного бюджета, размещающий заказы на поставку товаров, выполнение работ, оказание услуг за счет бюджетных средств и внебюджетных источников финансирования либо юридическое лицо, определенное частью 2 статьи 1 Закона №223-ФЗ |
| Закон № 223-<br>ФЗ     | Федеральный закон от 18 июля 2011 г. N 223-ФЗ «О закупках товаров, работ, услуг отдельными видами юридических лиц»                                                                                                    |
| Закон № 44-ФЗ          | Федеральный закон от 05 апреля 2013 г. № 44-ФЗ «О контрактной системе в сфере закупок товаров, работ, услуг для обеспечения государственных и муниципальных нужд»                                                                                                    |
| ИНН                    | Идентификационный номер налогоплательщика                                                                                                    |
| ИКО                    | Идентификационный код заказчика                                                                                                    |
| КПП                    | Код причины постановки на учет                                                                                                    |
| Личный<br>кабинет (ЛК) | Рабочая область организации в ЕИС, определяющая набор функций для зарегистрированной в ЕИС организации                                                                                                    |
| ОКТМО                  | Общероссийский классификатор территорий муниципальных образований                                                                                                    |
| ОГРН                   | Основной государственный регистрационный номер                                                                                                    |
| ОКФС                   | Общероссийский классификатор форм собственности                                                                                                    |

| Наименование ПС: | ППО ЕИС |        |
|------------------|---------|--------|
| Код документа:   |         | Стр. 6 |

| ОКОПФ                               | Общероссийский классификатор организационно-правовой формы                                                                                                    |
|-------------------------------------|----------------------------------------------------------------------------------------------------|
| ΟΚΑΤΟ                               | Общероссийский классификатор объектов административно-<br>территориального деления                                                                                                    |
| ОКВЭД                               | Общероссийский классификатор видов экономической<br>деятельности                                                                                                    |
| ОКПО                                | Общероссийский классификатор предприятий и организаций                                                                                                    |
| Официальный<br>сайт ЕИС,<br>Система | Официальный сайт ЕИС в информационно-<br>телекоммуникационной сети «Интернет», посредством<br>которого обеспечивается размещение информации в<br>публичном доступе                                                                                                    |
| Порядок<br>регистрации №<br>27н     | Порядок регистрации в ЕИС, утвержденный Приказом<br>Казначейства России от 30.12.2015 г. № 27н «Приказ<br>Казначейства России от 30.12.2015 N 27н «Об утверждении<br>Порядка регистрации в единой информационной системе в<br>сфере закупок и признании утратившим силу приказа<br>Федерального казначейства от 25 марта 2014 г. N 4н»                                                                                                    |
| Сводный<br>реестр                   | Реестр участников бюджетного процесса, а также юридических лиц, не являющихся участниками бюджетного процесса, утвержденный Приказом Минфина России от 23.12.2014 N 163н "О Порядке формирования и ведения реестра участников бюджетного процесса, а также юридических лиц, не являющихся участниками бюджетного процесса»                                                                                                    |
| СНИЛС                               | Страховой номер индивидуального лицевого счета                                                                                                    |
| СПЗ                                 | Сводный перечень заказчиков – перечень организаций, в<br>который включаются сведения об организациях,<br>регистрируемых в соответствии с приказом Казначейства<br>России от 25.03.2014 г № 4н «Об утверждении Порядка<br>регистрации заказчиков и иных лиц, на которых<br>распространяется действие Федерального закона от 5 апреля<br>2013 г. № 44-ФЗ «О контрактной системе в сфере закупок<br>товаров, работ, услуг для обеспечения государственных и<br>муниципальных нужд», за исключением поставщиков<br>(подрядчиков, исполнителей), на официальном сайте<br>Российской Федерации в информационно- |

| Наименование ПС: | ППО ЕИС |        |
|------------------|---------|--------|
| Код документа:   |         | Стр. 7 |

|    | телекоммуникационной сети «Интернет» для размещения информации о размещении заказов на поставки товаров, выполнение работ, оказание услуг». |
|----|----------------------------------------------------------------------------------------------------|
| ФК | Федеральное казначейство                                                                                                    |
| ЭП | Электронная подпись                                                                                                    |

| Наименование ПС: | ППО ЕИС |        |
|------------------|---------|--------|
| Код документа:   |         | Стр. 8 |

# Регистрация организации и пользователя организации по Федеральному закону № 44-ФЗ

Для размещения закупок в ЕИС требуется обязательное применение электронной подписи (ЭП), подтверждающей достоверность размещаемой в ЕИС информации. В ЕИС в целях выполнения функций в соответствии с Законом <u>№</u> 44-Φ3 допускается использование сертификатов, только выданных удостоверяющим центром Федерального Казначейства. Сертификат следующую информацию: ФИО должен содержать пользователя, СНИЛС пользователя, уникальный учетный номер (код СПЗ) организации, полномочие организации, полномочие пользователя.

После получения и установки сертификата ЭП пользователю необходимо пройти процедуру регистрации. Установка сертификата подробно описана в документе – «Инструкция по настройке рабочего места».

В случае если организация зарегистрирована в ЕИС в соответствии с порядком регистрации, действующим до начала применения Порядка регистрации №27н, требуется перерегистрация организации. В случае, если перерегистрация организации не будет осуществлена в соответствии с Порядком регистрации в ЕИС до 01.01.2017 г., то доступ пользователей организации в ЕИС будет прекращен с указанной даты.

### 2.1. Регистрация в ЕИС организации, сведения о которой включены в Сводный реестр (в соответствии с разделом 3 Порядка регистрации №27н)

Список полномочий организаций, регистрируемых через Сводный реестр:

- заказчик;
- уполномоченный орган;
- уполномоченное учреждение;

8

- специализированная организация;
- контрольный орган в сфере закупок;
- орган, уполномоченный на осуществление контроля в соответствии с частью 5 статьи 99 Федерального закона № 44-ФЗ;
- орган внутреннего контроля;
- орган аудита в сфере закупок;
- орган, размещающий правила нормирования;
- орган, устанавливающий требования к отдельным видам товаров, работ, услуг и (или) нормативные затраты;
- орган, разрабатывающий типовые контракты и типовые условия контрактов;
- заказчик, осуществляющий закупки в соответствии с частью 5 статьи 15 Федерального закона № 44-ФЗ;
- организация, осуществляющая полномочия заказчика на осуществление закупок на основании соглашения в соответствии с частью 6 статьи 15 Федерального закона № 44-ФЗ;
- орган, уполномоченный на ведение библиотеки типовых контрактов, типовых условий контрактов;
- орган, осуществляющий мониторинг закупок;
- орган по регулированию контрактной системы в сфере закупок.

# 2.1.1. Регистрация организации, ранее не зарегистрированной в ЕИС и сведения о которой включены в Сводный реестр

Для регистрации организации в ЕИС необходимо наличие информации об организации в Сводном реестре с указанием полномочий организации в

| Наименование ПС: | ППО ЕИС |         |
|------------------|---------|---------|
| Код документа:   |         | Стр. 10 |

сфере закупок. После приема информации об организации из Сводного реестра Системой формируется идентификационный код заказчика (ИКО), организация автоматически регистрируется в ЕИС, информация об организации сохраняется в реестре организаций ЕИС. На электронную почту, указанную в записи сведений об организации в Сводный реестр, отправляется уведомление о регистрации организации в ЕИС. В журнале событий карточки организации формируется соответствующая запись.

Для обеспечения работы пользователей организации в Личных кабинетах ЕИС администратору организации необходимо авторизоваться в ЕИС с целью подтверждения регистрации других пользователей организации.

Для авторизации в ЕИС нажмите на кнопку «Личный кабинет» в меню Официального сайта ЕИС в верхней правой части экрана и выберите пункт «Личный кабинет 44-ФЗ» (Рис. 1).

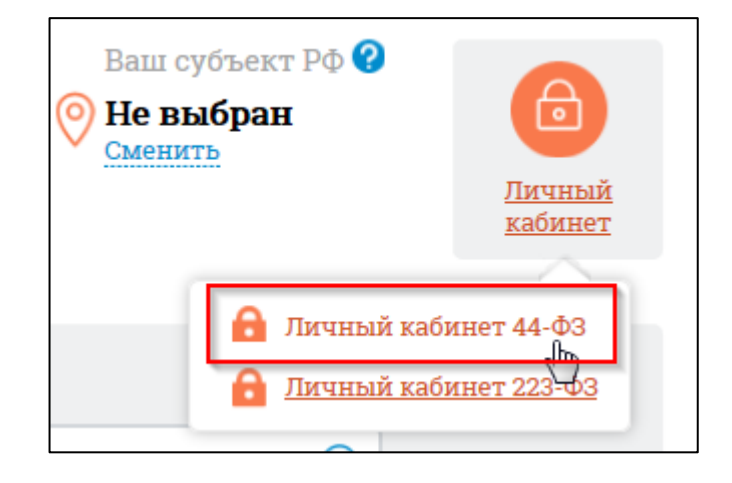

Рис. 1 Гиперссылка «Личный кабинет 44-ФЗ»

При нажатии отображается форма для авторизации (Рис. 2):

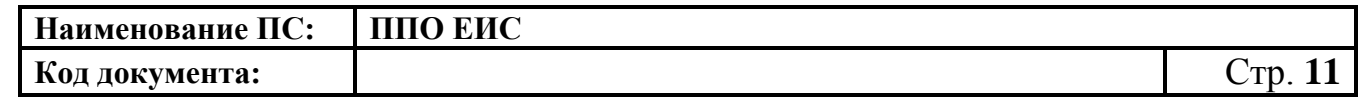

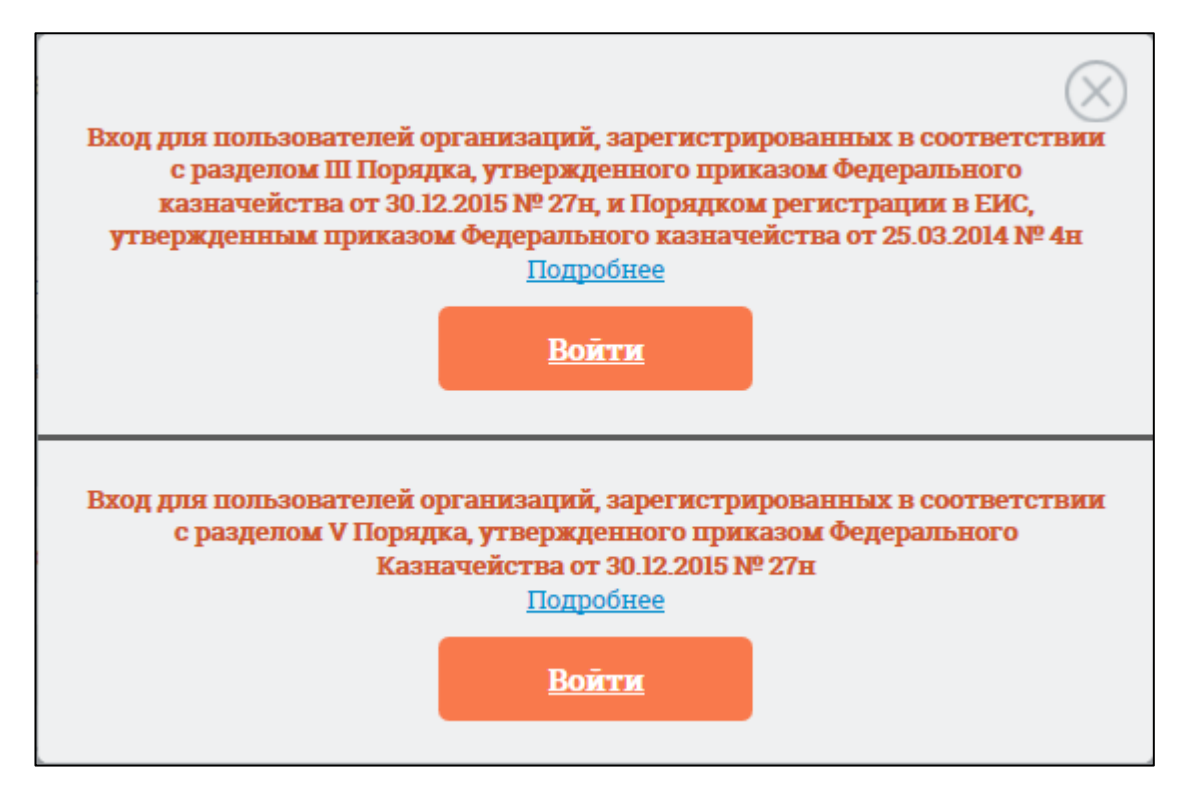

Рис. 2 Форма для авторизации в Личном кабинете 44-ФЗ

Нажмите на кнопку «Войти» в разделе «Вход для пользователей организаций, зарегистрированных в соответствии с разделом III Порядка, утвержденного приказом Федерального казначейства от 30.12.2015 № 27н, и Порядком регистрации в ЕИС, утвержденным приказом Федерального казначейства от 25.03.2014».

На странице авторизации нажмите гиперссылку «зарегистрируйтесь» (Рис. 14).

| Наименование ПС:                                                                  | ППО ЕИС                                                                                                    |          |
|-----------------------------------------------------------------------------------|----------------------------------------------------------------------------------------------------|----------|
| Код документа:                                                                    |                                                                                                    | Стр. 12  |
|                                                                                   |                                                                                                    |          |
| Единал                                                                            | я информационная система в сфере закупок                                                                                                    |          |
| Для доступа в закр<br>использовать сертиф                                         | рытую часть Единой информационной системы в сфере закупок необходимо<br>рикат проверки ключа электронной подписи, выданный органом Федеральн<br>казначейства                           | )<br>0ГО |
| Если вы зарегистрировань<br>«специалист») и вам выда<br>Если вы не зарегистриров: | и, срок действия вашего сертификата истек (либо ваше полномочие пользователя<br>н новый сертификат - <u>зарегистрируйте новый сертификат</u> .<br>аны - <mark>зарегистрируйтесь</mark> |          |
|                                                                                   | ОК                                                                                                    |          |

#### Рис. 3 Гиперссылка «зарегистрируйтесь»

На экране отобразится информационное сообщение о регистрации (Рис. 4). Для продолжения регистрации нажмите кнопку «Регистрация».

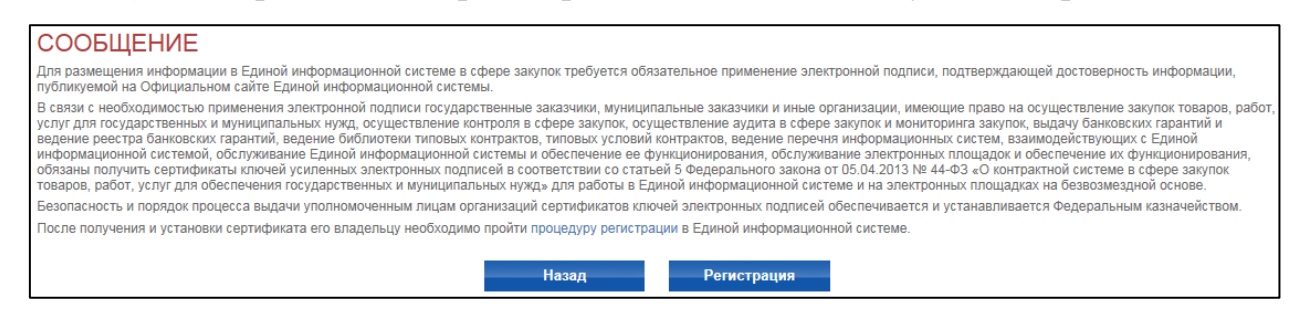

#### Рис. 4 Сообщение о регистрации

Отображается карточка организации (Рис. 5):

| Наименование ПС: | ППО ЕИС |         |
|------------------|---------|---------|
| Код документа:   |         | Стр. 13 |

| Регистрационные данные организации Полномочие организации Заказчик                                                                                   | 27.06.2016       |
|----------------------------------------------------------------------------------------------------|------------------|
| Полномочие организации Заказчик                                                                                                    |                  |
|                                                                                                    |                  |
| Дата начала действия полномочия 09.08.2015                                                                                                    |                  |
| Дата окончания действия полномочия не установлено                                                                                                    |                  |
| Полное наименование организация 11                                                                                                    |                  |
| Сокращенное наименование ТО 11                                                                                                    |                  |
| ИНН 4444444411                                                                                                    |                  |
| KNIN 44444411                                                                                                    |                  |
| Место нахождения Российская Федерация, 362001, Северная Осетия - Алания Респ, Владикавказ г, ул Зортова, 4                                           |                  |
| Регистрационные данные пользователя                                                                                                    |                  |
| Полномочия пользователя Администратор                                                                                                    |                  |
| Фамилия Калусина                                                                                                    |                  |
| Имя Людмила                                                                                                    |                  |
| Отчество Прокофьеена                                                                                                    |                  |
| Логин * kaluginaLP                                                                                                    |                  |
| Пароль*                                                                                                    |                  |
| Подтверждение пароля                                                                                                    |                  |
| Пароль должен состоять как минимум из 8 симеолов и содержать как минимум 3 разновидности сим<br>букерь, строчные букерь, шифры и специяльные симеолы | волов: заглавные |
| Кодовая фраза * 🔞 🛛 🛛                                                                                                    |                  |
| Должность * Администратор                                                                                                    |                  |
| Контактный телефон * + 7 (910) 6226383 Доб.                                                                                                    |                  |
| Адрес электронной почты * testoos@yandex.ru                                                                                                    |                  |
| Зарегистрировать Отмена                                                                                                    |                  |

#### Рис. 5 Страница «Регистрация в ЕИС»

В блоке «Регистрационные данные пользователя» Администратору организации необходимо заполнить недостающую информацию и нажать на кнопку «Зарегистрировать». Система предложит выбрать один из предложенных уникальных логинов (Рис. 6):

| Наименование ПС: | ППО ЕИС |         |
|------------------|---------|---------|
| Код документа:   |         | Стр. 14 |

| Регистрация в Единой информационной системе |                                                                                                    |  |  |
|---------------------------------------------|----------------------------------------------------------------------------------------------------|--|--|
| Регистрационные данные организации          | 27.06.2016                                                                                                    |  |  |
| Полномочие организации                      | Заказчик                                                                                                    |  |  |
| Дата начала действия полномочия             | 09.08.2015                                                                                                    |  |  |
| Дата окончания действия полномочия          | не установлено                                                                                                    |  |  |
| Полное наименование                         | организация 11                                                                                                    |  |  |
| Сокращенное наименование                    | TO 11                                                                                                    |  |  |
| ИНН                                         | 444444411                                                                                                    |  |  |
| кпп                                         | 44444411                                                                                                    |  |  |
| Место нахождения                            | Российская Федерация, 362001, Северная Осетия - Апания Респ, Епадикавказ г, уп Зортова, 4                                                                          |  |  |
| Регистрационные данные пользователя         |                                                                                                    |  |  |
| Полномочия пользователя                     | Администратор                                                                                                    |  |  |
| Фамилия                                     | Калугина                                                                                                    |  |  |
| Имя                                         | Людмила                                                                                                    |  |  |
| Отчество                                    | Прокофьеена                                                                                                    |  |  |
| Логин *                                     | Kalugina- V Ввести вручную kaloginaLP                                                                                                    |  |  |
| Пароль *                                    | •••••                                                                                                    |  |  |
| Подтверждение пароля •                      | ••••••                                                                                                    |  |  |
|                                             | Пароль должен состоять как минимум из 8 симеолов и оодержать как минимум 3 разновидности симеолов: заглавные<br>бумгы, строчные буквы, цифры и специальные симеолы |  |  |
| Кодовая фраза * 🕢                           | kod                                                                                                    |  |  |
| Должность *                                 | Пользователь                                                                                                    |  |  |
| Контактный телефон *                        | + 7 (910) 6226383 Доб.                                                                                                    |  |  |
| Адрес электронной почты *                   | testoos@yandex.ru                                                                                                    |  |  |
|                                             | Зарегистрировать Отмена                                                                                                    |  |  |

#### Рис. 6 Страница «Регистрация в ЕИС» с выбором уникального логина

После выбора логина нажмите на кнопку «Зарегистрировать». Система зарегистрирует организацию пользователя в ЕИС и отобразит Личный кабинет Администратора организации.

| Наименование ПС: | ППО ЕИС |         |
|------------------|---------|---------|
| Код документа:   |         | Стр. 15 |

# 2.1.2. Перерегистрация организации, ранее зарегистрированной в ЕИС и сведения о которой включены в Сводный реестр

В случае, если организация была зарегистрирована ЕИС в соответствии с Порядком регистрации, действующем до начала применения Порядка регистрации №27н, то организация должна перерегистрироваться в ЕИС в срок до 01.01.2017 г.

После включения информации об организации в Сводный реестр с указанными полномочиями в сфере закупок и загрузки данной информации в ЕИС на электронную почту Администратора организации и адрес для системных уведомлений, указанные в сведениях организации, будут отправлены уведомления о факте загрузки информации об организации и необходимости подтверждения перерегистрации.

При авторизации в ЕИС Уполномоченного специалиста до тех пор, пока организация не пройдет процедуру перерегистрации, будет отображаться информационное сообщение (Рис. 7):

| Наименование ПС: | ППО ЕИС |
|------------------|---------|
|------------------|---------|

Перерегистрация организации:

Оповещения Единой информационной системы в сфере закупок

Код документа:

Стр. 16

| Уважаемый пользователь!                                                                                                    |   |
|----------------------------------------------------------------------------------------------------|---|
| По Вашей организации в сведениях, включенных в реестр участников бюджетного процесса, а также юридических лиц, не<br>являющихся участниками бюджетного процесса, порядок ведения которого утвержден Приказом Минфина России от 23 декабря 2014 г.<br>№163н, (далее - Сводный реестр) указана информация о полномочиях в сфере закупок, предусмотренных Порядком регистрации в<br>ЕИС, утвержденным Приказом Казначейства России от 30.12.2015 г. № 27н (далее – Порядок регистрации в ЕИС, Приказ №27н<br>соответственно). |   |
| В соответствии требованиями Приказа №27н до 01.01.2017 Вам необходимо пройти перерегистрацию организации в ЕИС в<br>соответствии с Порядком регистрации в ЕИС.                                                                                                    |   |
| До 01.01.2017 вы можете продолжать работать в ЕИС с текущими сведениями об организации.                                                                                                    |   |
| В случае необходимости изменения сведений об организации в ЕИС вам также необходимо пройти перерегистрацию в соответствии<br>Порядком регистрации в ЕИС.                                                                                                    |   |
| В случае непрохождения перерегистрации в соответствии Порядком регистрации в ЕИС до 01.01.2017 вход пользователей организации в ЕИС будет заблокирован с 01.01.2017.                                                                                                    |   |
| Обращаем внимание, что после перерегистрации текущие сведения об организации будут заменены на сведения об<br>организации из Сводного реестра!                                                                                                    |   |
| Показать сравнение текущей информации об организации и информации, содержащейся в Сводном реестре                                                                                                    |   |
| По вопросам внесения изменений в сведения Сводного реестра следует обращаться в уполномоченную организацию или<br>территориальный орган Федерального казначейства по местонахождению организации.                                                                                                    | > |
| Больше не отображать                                                                                                    |   |
| Закрыть                                                                                                    |   |

# Рис. 7 Окно «Перерегистрация организации» в ЛК Уполномоченного специалиста

При авторизации Администратора организации система отображает сообщение о необходимости перерегистрации (Рис. 8):

Код документа:

| Оповещения ед                                                                                                    | ной информационной системы в сфере закупок                                                                                                    |
|----------------------------------------------------------------------------------------------------|----------------------------------------------------------------------------------------------------|
| 🕽 Перерегистрация организации:                                                                                                    |                                                                                                    |
| Уважаемый пользователь!                                                                                                    |                                                                                                    |
| По Вашей организации в сведениях,<br>участниками бюджетного процесса, поря<br>Сводный реестр) указана информация о<br>Казначейства России от 30.12.2015 г. № | зключенных в реестр участников бюджетного процесса, а также юридических лиц, не являющихся<br>док ведения которого утвержден Приказом Минфина России от 23 декабря 2014 г. №163н, (далее -<br>полномочиях в сфере закупок, предусмотренных Порядком регистрации в ЕИС, утвержденным Приказо<br>27н (далее – Порядок регистрации в ЕИС, Приказ №27н соответственно). |
| В соответствии требованиями Прика:<br>Порядком регистрации в ЕИС.                                                                                            | а №27н до 01.01.2017 Вам необходимо пройти перерегистрацию организации в ЕИС в соответствии с                                                                                                    |
| До 01.01.2017 вы можете продол                                                                                                    | жать работать в ЕИС с текущими сведениями об организации.                                                                                                    |
| В случае необходимости изменения о<br>Порядком регистрации в ЕИС.                                                                                            | ведений об организации в ЕИС вам также необходимо пройти перерегистрацию в соответствии                                                                                                    |
| В случае непрохождения перере<br>организации в ЕИС будет заблокиро                                                                                           | гистрации в соответствии Порядком регистрации в ЕИС до 01.01.2017 вход пользователей<br>ван с 01.01.2017.                                                                                                    |
| Обращаем внимание, что после і<br>организации из Сводного реестра!                                                                                           | еререгистрации текущие сведения об организации будут заменены на сведения об                                                                                                    |
| Показать сравнение текущей информаци                                                                                                    | и об организации и информации, содержащейся в Сводном реестре                                                                                                    |
| По вопросам внесения изменений в с<br>орган Федерального казначейства по ме<br>Выполнить перерегистрацию сейча                                               | ведения Сводного реестра следует обращаться в уполномоченную организацию или территориальный<br>стонахождению организации.<br>:?                                                                                                    |
|                                                                                                    | Да                                                                                                    |
|                                                                                                    |                                                                                                    |

# Рис. 8 Страница «Перерегистрация организации» в ЛК Администратора организации

Для просмотра текущей информации об организации и информации, содержащейся в Сводном реестре, нажмите соответствующую гиперссылку. Отображается таблица со списком атрибутов организации (Рис. 9, Рис. 10).

Стр. 17

| Наименование ПС: | ППО ЕИС                                          |         |
|------------------|--------------------------------------------------|---------|
| Код документа:   |                                                  | Стр. 18 |
| Оповещен         | ия единой информационной системы в сфере закупок | ۲       |

После перерегистрации текущие сведения об организации будут заменены на сведения об организации из Сводного реестра.

| Скрыть сравнение текущей информации | об организации и информации, с | содержащейся в Сводном реестре |
|-------------------------------------|--------------------------------|--------------------------------|
|-------------------------------------|--------------------------------|--------------------------------|

| чик<br>изация ФКС8<br>КС8<br>44508<br>4508<br>2015<br>ное учреждение<br>ципальный уровень<br>йская Федерация, 420000, Адыгея<br>Кончара 9       | Орган, размещающий правила нормирования<br>организация ФКС 8<br>ТО ФКС 8<br>444444508<br>444444508<br>бюджетное учреждение<br>Федеральный уровень<br>Российская Федерация, 119991, Москва, |
|----------------------------------------------------------------------------------------------------|----------------------------------------------------------------------------------------------------|
| чик<br>изация ФКС8<br>(С8<br>(44508<br>(4508)<br>(2015)<br>ное учреждение<br>ципальный уровень<br>йская Федерация, 420000, Адыгея<br>Ковчорае 9 | Орган, размещающий правила нормирования<br>организация ФКС 8<br>ТО ФКС 8<br>444444508<br>444444508<br>бюджетное учреждение<br>Федеральный уровень<br>Российская Федерация, 119991, Москва, |
| изация ФКС8<br>КС8<br>К44508<br>К4508<br>2015<br>ное учреждение<br>ципальный уровень<br>йская Федерация, 420000, Адыгея<br>Клановая 9           | организация ФКС 8<br>TO ФКС 8<br>444444508<br>444444508<br>бюджетное учреждение<br>Федеральный уровень<br>Российская Федерация, 119991, Москва,                                            |
| КСВ<br>44508<br>4508<br>2015<br>ное учреждение<br>ципальный уровень<br>йская Федерация, 420000, Адыгея<br>Кольнова 9                            | ТО ФКС 8<br>444444508<br>444444508<br>бюджетное учреждение<br>Федеральный уровень<br>Российская Федерация, 119991, Москва,                                                                 |
| 44508<br>4508<br>2015<br>ное учреждение<br>ципальный уровень<br>йская Федерация, 420000, Адыгея<br>Кончара 9                                    | 444444508<br>444444508<br>бюджетное учреждение<br>Федеральный уровень<br>Российская Федерация, 119991, Москва,                                                                             |
| 4508<br>2015<br>ное учреждение<br>ципальный уровень<br>йская Федерация, 420000, Адыгея<br>Кончара 9                                             | 444444508<br>бюджетное учреждение<br>Федеральный уровень<br>Российская Федерация, 119991, Москва,                                                                                          |
| 2015<br>ное учреждение<br>ципальный уровень<br>йская Федерация, 420000, Адыгея<br>Ковирае 9                                                     | бюджетное учреждение<br>Федеральный уровень<br>Российская Федерация, 119991, Москва,                                                                                                    |
| ное учреждение<br>ципальный уровень<br>йская Федерация, 420000, Адыгея<br>Кленовая 9                                                            | бюджетное учреждение<br>Федеральный уровень<br>Российская Федерация, 119991, Москва,                                                                                                    |
| ципальный уровень<br>йская Федерация, 420000, Адыгея<br>Кленовая, 9                                                                             | Федеральный уровень<br>Российская Федерация, 119991, Москва,                                                                                                    |
| йская Федерация, 420000, Адыгея<br>Кленовая, 9                                                                                                  | Российская Федерация, 119991, Москва,                                                                                                    |
| To terrobally 5                                                                                                    | Голубева 13-21, МГУ/кор. А, -                                                                                                    |
|                                                                                                    | ·                                                                                                    |
|                                                                                                    | 20903                                                                                                    |
| 00                                                                                                    | 4100900                                                                                                    |
| 1782                                                                                                    | 32470782                                                                                                    |
| 2                                                                                                    | 80.30.1                                                                                                    |
| 99999508                                                                                                    | 9999999999508                                                                                                    |
|                                                                                                    | 00<br>782<br>2<br>99999508                                                                                                    |

Рис. 9 Развернутый список атрибутов организаций, 1 часть

^

| Наименование ПС: | ППО ЕИС |         |
|------------------|---------|---------|
| Код документа:   |         | Стр. 19 |

| Место нахождения                                                                   | Российская Федерация, 420000, Адыгея Респ,<br>Кленовая, 9                                                    | Российская Федерация, 119991, Москва, Фрунзе<br>1-23, МГУ/кор. А, - |
|------------------------------------------------------------------------------------|----------------------------------------------------------------------------------------------------|---------------------------------------------------------------------|
| Коды классификации                                                                 |                                                                                                    |                                                                     |
| ОКОПФ                                                                              | 75403                                                                                                    | 20903                                                               |
| ОКОГУ                                                                              | 4100900                                                                                                    | 4100900                                                             |
| ОКПО                                                                               | 32470782                                                                                                    | 32470782                                                            |
| ОКВЭД                                                                              | 60.21.2                                                                                                    | 80.30.1                                                             |
| огрн                                                                               | 99999999999509                                                                                               | 9999999999509                                                       |
| Бюджеты                                                                            |                                                                                                    |                                                                     |
| Код бюджета                                                                        | 99010001                                                                                                    | 99010001                                                            |
| Наименование бюджета                                                               | Федеральный бюджет                                                                                           | Федеральный бюджет                                                  |
| Контактная информаці                                                               | ня                                                                                                    |                                                                     |
| Телефон                                                                            | 3222-222222-22333333                                                                                         | 3222-222222-22333333                                                |
| Факс                                                                               | 7444-5555555-2222222                                                                                         | 7444-555555-2222222                                                 |
| Почтовый адрес                                                                     | Российская Федерация, 420000, Адыгея Респ,<br>Кленовая, 9                                                    | Российская Федерация, 119991, Москва, Фрунзе<br>1-23, МГУ/кор. А, - |
| По вопросам внесения изм<br>орган Федерального казначей<br>Выполнить перерегистрац | иенений в сведения Сводного реестра следует обращатьс<br>іства по местонахождению организации.<br>ию сейчас? | я в уполномоченную организацию или территориал                      |

#### Рис. 10 Развернутый список атрибутов организаций, 2 часть

Для подтверждения перерегистрации Администратору организации необходимо нажать кнопку «Да».

Осуществляется обновление информации об организации в ЕИС на основании сведений, полученных из Сводного реестра, с присвоением идентификационного кода заказчика ИКО (формируется для каждого полномочия) (Рис. 11).

| Наименование ПС: | ППО ЕИС |                |
|------------------|---------|----------------|
| Код документа:   |         | Стр. <b>20</b> |
|                  |         |                |

|                                                                       | Респ, Кленовая, 9                                       | Голубева 13-21, МГУ/кор. А, -                                              |
|-----------------------------------------------------------------------|---------------------------------------------------------|----------------------------------------------------------------------------|
| Коды классификации                                                    |                                                         |                                                                            |
| ОКОПФ                                                                 | 75403                                                   | 20903                                                                      |
| ОКОГУ                                                                 | 4100900                                                 | 4100900                                                                    |
| ОКПО                                                                  | 32470782                                                | 32470782                                                                   |
| оквэд                                                                 | 60.21.2                                                 | 80.30.1                                                                    |
| ОГРН                                                                  | 999999999508                                            | 9999999999508                                                              |
| Бюджеты                                                               |                                                         |                                                                            |
| Код бюджета                                                           | 99010001                                                | 99010001                                                                   |
| Наименование бюджета                                                  | Федеральный бюджет                                      | Федеральный бюджет                                                         |
| Контактная информация                                                 |                                                         |                                                                            |
| Телефон                                                               | 7333-333333-33333333                                    | 7333-3333333-33333333                                                      |
| Факс                                                                  | 7222-222222-22222222                                    | 7222-222222-2222222                                                        |
| Почтовый адрес                                                        | Российская Федерация, 420000, Адыі<br>Респ, Кленовая, 9 | гея Российская Федерация, 119991, Москва,<br>Голубева 13-21, МГУ/кор. А, - |
| Обратитесь в Уполномочен<br>недостоверны.<br>Выполнить перерегистраци | ную организацию, если данные об орган<br>ю сейчас?      | изации, содержащиеся в Сводном реес                                        |
| lien                                                                  | ерегистрация организации ус                             | пешно выполнена                                                            |

#### Рис. 11 Сообщение об успешной перерегистрации

При нажатии кнопки «Нет» уведомление закрывается.

Карточка организации после перерегистрации выглядит следующим образом (Рис. 12, Рис. 13):

| Реестр организаций / Регистрационные | данные организации                       |                          |
|--------------------------------------|------------------------------------------|--------------------------|
| Регистрационные дан                  | ные организации                          |                          |
| Учетная карточка организации         | Дополнительная информация об организации |                          |
| ИКО                                  | (c. 04.07.2016)                          |                          |
|                                      | 9911111119911111111409 (c                | 09.06.2015)              |
|                                      | 9911111119911111111410 (c                | 09.06.2015)              |
|                                      | 991111111991111111401 (c                 | 09.06.2015)              |
|                                      | 9911111119911111111402 (c                | 09.06.2015)              |
| Полное наименование                  | организация 4                            |                          |
| Сокращенное наименование             | TO 4                                     |                          |
| Код по Сводному реестру              | 99111111114                              |                          |
| Дата регистрации                     | 04.07.2016                               |                          |
| ИНН                                  | 44444443                                 |                          |
| кпп                                  | 44444443                                 |                          |
| OFPH                                 | 1071665000945                            |                          |
| OKTMO                                | 90701000                                 |                          |
| Место нахождения                     | Российская Федерация, 420                | 200, Кленовая, 9         |
| ИКУ                                  | 99111111199111111114 (c 0                | 3.12.2014 no 11.08.2017) |
| OKΦC                                 | 14                                       |                          |
|                                      | Ha                                       | зад                      |
|                                      |                                          |                          |

Рис. 12 Карточка организации после перерегистрации, вкладка

«Учетная карточка организации»

Наименование ПС: ППО ЕИС

#### Код документа:

| спистраци                                                                                                    | онные данные организаци                                                                                                    | и                                                                                                    |                                                                                                    |                                                                                    |
|----------------------------------------------------------------------------------------------------|----------------------------------------------------------------------------------------------------|----------------------------------------------------------------------------------------------------|----------------------------------------------------------------------------------------------------|------------------------------------------------------------------------------------|
| Учетная карточн                                                                                                    | а организации Дополнительная инф                                                                                                    | оормация об организации                                                                                                    |                                                                                                    |                                                                                    |
| Полномочия орга                                                                                                    | низации                                                                                                    | Орган, размещающий прав<br>Орган, устанавливающий (<br>09.06.2015)<br>Заказчик (с 09.06.2015)<br>Уполномоченный орган (с 0 | ила нормирования (с 09.06.2015)<br>пребования к отдельным видам товаров, работ, услуг и (или) норм<br>9.06.2015)                                                                            | ативные затраты (С                                                                 |
| Уникальный учет<br>Фирменное наим<br>Дата постановки<br>Тип организации<br>Уровень организ                            | ный номер организации<br>енование<br>организации на учет в налоговом органе<br>ации                                                                                                    | 99111111114<br>организация 4<br>02.06.2014<br>казеннов учреждение<br>Муниципальный уровень                                 |                                                                                                    |                                                                                    |
| Дата/время посл<br>Бюджеты<br>Код бюджета<br>Наименование<br>Административн<br>Уникальный уч                          | еднего изменения записи об организации<br>бюджета<br>апринадлежность<br>етный номер организации                                                                                                    | 04.07.2016 16:37:32<br>36030262<br>Муниципальное образовани<br>99111111116                                                 | е Рунское сельское поселение                                                                                                    |                                                                                    |
| Наименование<br>Вышестоящая ор<br>полномочий в сф<br>Уникальный уч<br>Наименование<br>ОКОПФ<br>ОКПО<br>ОКВЭД<br>ОКАТО | ианизация в части подтверждения<br>зере закупок<br>етный номер организации                                                                                                    | организация 6<br>99111111116<br>организация 6<br>75404<br>24789191<br>80.10.1<br>45286585000                               |                                                                                                    |                                                                                    |
| Реквизиты счето                                                                                                    | в                                                                                                    | Реквизи                                                                                                    | TH CYETOR                                                                                                    | Статус                                                                             |
|                                                                                                    | Наименование кредитной организации<br>Адрес кредитной организации                                                                                                    |                                                                                                    | Кредитная организация                                                                                                    |                                                                                    |
| ✓<br>Подробно                                                                                                    | БИК<br>Лицевой счет<br>Расчетный счет                                                                                                    |                                                                                                    | Кредитная организация<br>040037469<br>03666666666<br>66666666666666666666666<br>666666                                                                                                    | Получено из<br>Сводного реестра                                                    |
| Подробно                                                                                                    | БИК<br>Лицевой счет<br>Расчетный счет<br>Корреспондентский счет<br>Наименование кредитной организации<br>Адрес кредитной организации<br>БИК<br>Лицевой счет<br>Расчетный счет<br>Копресполлентский счет                                                                                                    |                                                                                                    | Кребитная организация<br>040037469<br>03666666666<br>66666666666666666<br>0700000000469<br>07000000000469<br>070000000000469<br>070000000000469<br>070000000000000000000000<br>070000000000 | Получено из<br>Сводного реестра<br>Подтверждено                                    |
| Подробно                                                                                                    | БИК<br>Лицевой счет<br>Расчетный счет<br>Корреспондентский счет<br>Наименование кредитной организации<br>Адрес кредитной организации<br>БИК<br>Лицевой счет<br>Расчетный счет<br>Корреспондентский счет<br>Наименование кредитной организации<br>Адрес кредитной организации<br>БИК<br>Лицевой счет<br>Расчетный счет<br>Сопреспондентский счет |                                                                                                    | Кребитная организация<br>040037459<br>0366666666666666666666666<br>66666666666                                                                                                    | Получено из<br>Сводного реестра<br>Подтверждено<br>Получено из<br>Сводного реестра |

# Рис. 13 Карточка организации после перерегистрации, вкладка «Дополнительная информация об организации»

При этом обновление информации в части полномочий организации производится только в рамках набора полномочий, содержащегося в Сводном реестре:

 для полномочий организаций «банк», «оператор электронной площадки», «организация, оказывающая услуги по обслуживанию пользователей ЕИС», «Оператор информационной системы, взаимодействующей с ЕИС», «Заказчик, осуществляющий закупки в соответствии с

Стр. 21

| Наименование ПС: | ППО ЕИС |         |
|------------------|---------|---------|
| Код документа:   |         | Стр. 22 |

Федеральным законом № 44-ФЗ, в связи с не размещением положения о закупке в соответствии с положениями Федерального закона № 223-ФЗ» не аннулируются в случае их отсутствия в Сводном реестре.

После подтверждения перерегистрации организации Администратором организации систему на электронную почту Администратора организации и адрес для системных уведомлений, указанные в сведениях Реестра организаций в ЕИС, отправится уведомление о факте перерегистрации организации в ЕИС. Сведения об организации будет заменены сведениями, полученными из Сводного реестра.

В журнале событий карточки организации будет сформирована соответствующая запись.

Перерегистрация ранее зарегистрированных пользователей не требуется, регистрация новых пользователей осуществляется по процедуре регистрации, описанной в п. 2.1.3.1, 2.1.3.2.

### 2.1.3. Регистрация пользователя организации, зарегистрированной в ЕИС через Сводный реестр

#### 2.1.3.1. Регистрация представителя Организации

Для регистрации представителя организации, имеющего сертификат ЭП, для организации, которая уже зарегистрирована в ЕИС, зайдите в личный кабинет под выбранным сертификатом. На странице авторизации нажмите гиперссылку «зарегистрируйтесь» (Рис. 14).

| Наименование ПС:                                                                  | ППО ЕИС                                                                                                    |         |
|-----------------------------------------------------------------------------------|----------------------------------------------------------------------------------------------------|---------|
| Код документа:                                                                    |                                                                                                    | Стр. 23 |
|                                                                                   |                                                                                                    |         |
| Единая                                                                            | и информационная система в сфере закупок                                                                                                    |         |
| Для доступа в закр<br>использовать сертиф                                         | ытую часть Единой информационной системы в сфере закупок необходимо<br>эикат проверки ключа электронной подписи, выданный органом Федерального<br>казначейства                         | o       |
| Если вы зарегистрированы<br>«специалист») и вам выда<br>Если вы не зарегистрирова | и, срок действия вашего сертификата истек (либо ваше полномочие пользователя<br>н новый сертификат - <u>зарегистрируйте новый сертификат</u> .<br>аны - <mark>зарегистрируйтесь</mark> |         |
|                                                                                   | ОК                                                                                                    |         |

#### Рис. 14 Гиперссылка «зарегистрируйтесь»

Важно: Если у Вас истек срок действия сертификата и Вы получили новый сертификат на того же пользователя, воспользуйтесь функцией «Регистрация сертификата ЭП» (Рис. 15).

|           | Единая информационная система в сфере закупок                                                                                                    |
|-----------|----------------------------------------------------------------------------------------------------|
| Для регис | страции вашего нового сертификата подтвердите свою учетную запись введением логина и<br>пароля, установленных при первичной регистрации на Официальном сайте ЕИС |
| Логин     |                                                                                                    |
| Пароль    |                                                                                                    |
|           | ОК Отмена                                                                                                    |

#### Рис. 15 Регистрация сертификата ЭП

В противном случае создается новый пользователь с такими же регистрационными данными, что и прежний.

Для регистрации представителя Организации, необходимо:

– наличие у пользователя ЭП и ее корректная настройка;

| Наименование ПС: | ППО ЕИС |         |
|------------------|---------|---------|
| Код документа:   |         | Стр. 24 |

 наличие в ЕИС зарегистрированной организации, указанной в сведениях ЭП.

На экране отобразится форма ввода регистрационных данных пользователя (Рис. 16).

| Регистрация в Единой информац       | ИОННОЙ СИСТЕМЕ<br>27.08.2018                                                                                                    |
|-------------------------------------|----------------------------------------------------------------------------------------------------|
| Регистрационные данные организации  |                                                                                                    |
| Полномочие организации              | Заказчик                                                                                                    |
| Дата начала действия полномочия     | 08.06.2015                                                                                                    |
| Дата окончания действия полномочия  | не установлено                                                                                                    |
| Полное наименование                 | организация 11                                                                                                    |
| Сокращенное наименование            | TO 11                                                                                                    |
| ИНН                                 | 444444411                                                                                                    |
| кпп                                 | 44444411                                                                                                    |
| Место нахождения                    | Российская Федерация, 362001, Северная Осетия - Алания Респ, Владикавказ г, ул Зортова, 4                                                                          |
| Регистрационные данные пользователя |                                                                                                    |
| Полномочия пользователя             | Уполномоченный специалист                                                                                                    |
| Фамилия                             | Тищее-                                                                                                    |
| Имя                                 | Иеан                                                                                                    |
| Отчество                            | Федорович                                                                                                    |
| Логин *                             |                                                                                                    |
| Пароль *                            |                                                                                                    |
| Подтверждение пароля *              |                                                                                                    |
|                                     | Пароль должен соотоять как минимум из 8 символов и содержать как минимум 3 разновидности символов: заглавные<br>Буквы, строчные Буквы, цифры и специальные символы |
| Кодовая фраза * 😮                   | · ·                                                                                                    |
| Должность *                         | Пользователь                                                                                                    |
| Контактный телефон *                | + () Доб.                                                                                                    |
| Адрес электронной почты *           | stoos@yandex.ru                                                                                                    |
|                                     | Отправить на регистрацию Отмена                                                                                                    |

#### Рис. 16 Страница регистрации пользователя

Часть сведений формы заполняется автоматически на основании используемой ЭП и недоступна для редактирования. Для регистрации необходимо заполнить поля: логин, пароль, подтверждение пароля,

| Наименование ПС: | ППО ЕИС |         |
|------------------|---------|---------|
| Код документа:   |         | Стр. 25 |

должность, кодовую фразу, используемую для подтверждения пароля, контактный телефон, адрес электронной почты. После заполнения обязательных полей нажмите кнопку «Отправить на регистрацию». В случае некорректного заполнения полей система выдаст сообщение об ошибке в правой верхней части страницы.

В случае корректного заполнения данные формы сохраняются и отправляются администратору организации для подтверждения. На экране отображается сообщение об отправке заявки на регистрацию с номером заявки (Рис. 17). На адрес электронной почты, указанный при регистрации, будет отправлен результат рассмотрения заявки администратором.

| Регистрация в Единой информационной системе                                                                                                    |
|----------------------------------------------------------------------------------------------------|
| Ваша звявка на регистрацию в Единой информационной системе с полномочиями "Уполномоченный специалист" отправлена Администратору организации.<br>Номер заявки 2 598 138. |
| Продолжить                                                                                                    |

#### Рис. 17 Отправка заявки на регистрацию администратору организации

### 2.1.3.2. Подтверждение заявки на регистрацию представителя организации, имеющего сертификат ЭП, администратором организации

Для просмотра заявок на регистрацию выполните авторизацию в ЕИС в роли Администратора организации, выберите пункт меню «Заявки на регистрацию» (Рис. 18).

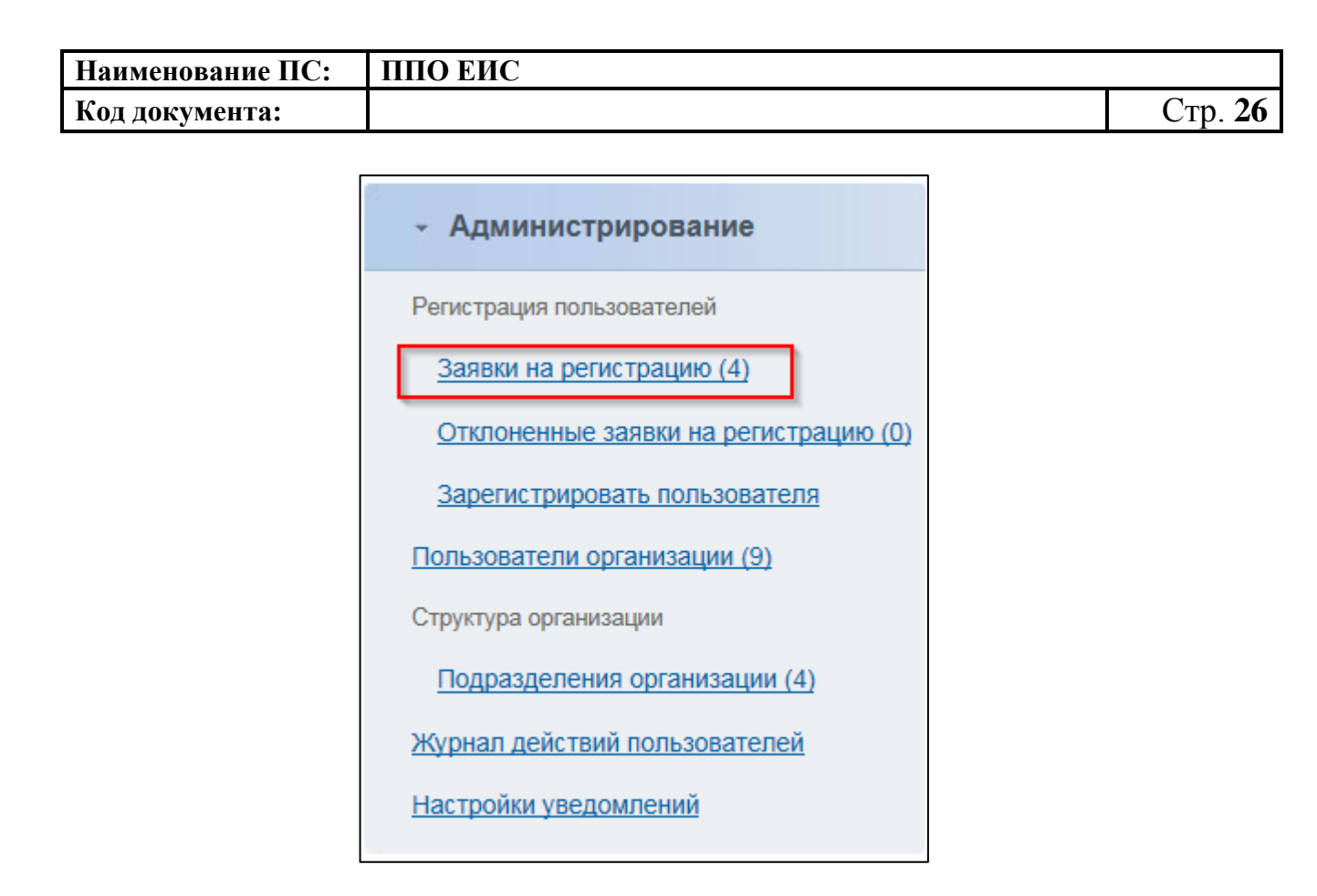

#### Рис. 18 Блок «Администрирование», пункт «Заявки на регистрацию»

На экране отобразится страница со списком заявок на регистрацию (Рис. 19). В верхней части страницы расположен блок фильтрации списка заявок по логину, ФИО и роли представителя организации, а также дате подачи заявки. Для перехода к подробным сведениям заявки нажмите гиперссылку с логином пользователя соответствующей заявки в списке.

| Организация                | Заявки на регистрацию пользователей |                      |                           |                |           |                           |                  |
|----------------------------|-------------------------------------|----------------------|---------------------------|----------------|-----------|---------------------------|------------------|
| 340 "Зепёный тён"          | Представитель Ор                    | оганизации Введите Ф | ИО или Логин представител | ля организации |           |                           |                  |
| ИНН 427164138068           | Дата заявки на ре                   | гистрацию с          | по                        |                |           |                           |                  |
| Заказчик                   | Найти                               |                      |                           |                |           |                           |                  |
| Редактировать              | Bcero 1                             |                      |                           |                |           |                           |                  |
|                            | № заявки                            | Логин                | Фамилия                   | Имя            | Отчество  | Полномочия пользователя   | Дата заявки-     |
| Пользователь               | 2221                                | kornevaa             | Корнев                    | Антон          | Андреевич | Уполномоченный специалист | 01.12.2010 16:08 |
| Моргенштерн Яков Андреевич |                                     |                      |                           |                |           |                           |                  |
| Алминистратор              |                                     |                      |                           |                |           |                           |                  |
|                            |                                     |                      |                           |                |           |                           |                  |
| Редактировать              |                                     |                      |                           |                |           |                           |                  |

### Рис. 19 Просмотр списка заявок на регистрацию администратором организации

На экране отобразится страница со сведениями заявки (Рис. 20). Для подтверждения заявки и регистрации нового представителя организации

| Наименование ПС: | ППО ЕИС |         |
|------------------|---------|---------|
| Код документа:   |         | Стр. 27 |

нажмите кнопку «Зарегистрировать». Для отклонения заявки нажмите кнопку «Отклонить». Если вы хотите вернуться к просмотру заявок, необходимо нажать «Отмена».

| Организация                                                   | Заявка на регистрацию               |                                                                                                    |
|---------------------------------------------------------------|-------------------------------------|----------------------------------------------------------------------------------------------------|
|                                                               | Номер заявки                        | 2221                                                                                                 |
| ЗАО "Зелёный клён"                                            | Дата заявки                         | 01.12.2010                                                                                           |
| ИНН 427164138068                                              | Регистрационные данные организации  |                                                                                                    |
| Заказчик                                                      | Полномочия организации              | Заказчик                                                                                             |
| Редактировать                                                 | Полное наименование                 | ЗАО "Зелёный клён"                                                                                   |
|                                                               | Сокращенное наименование            | Клён                                                                                                 |
| Попьзователь                                                  | ИНН                                 | 427164138068                                                                                         |
| 101030001010                                                  | кпп                                 | 999999573                                                                                            |
| Моргенштерн Яков Андреевич                                    | Место нахождения                    | Российская Федерация, 664518, Иркутская обл, Иркутский р-н, Большая Речка рп, Ангарская ул, 272, 409 |
| Администратор                                                 | Регистрационные данные пользователя |                                                                                                    |
| Редактировать                                                 | Полномочия пользователя             | Уполномоченный специалист                                                                            |
|                                                               | Фамилия                             | Корнев                                                                                               |
|                                                               | Имя                                 | Антон                                                                                                |
| Администрирование                                             | Отчество                            | Андреевич                                                                                            |
| Регистрация пользователей                                     | Логин                               | kornevaa                                                                                             |
| Заприи на регистрацию (1)                                     | Кодовая фраза                       | код                                                                                                  |
| Saveki na perior paqilo (1)                                   | Должность                           | специалист                                                                                           |
| Отклоненные заявки на                                         | Контактный телефон                  | +(7) - (918) - (37189) (доб.12)                                                                      |
| репистрацию (о)                                               | Адрес электронной почты             | testoos-zak@yandex.ru                                                                                |
| Зарегистрировать<br>пользователя                              | Зарегистрировать Отклонить          | Отмена                                                                                               |
| Пользователи организации (1)                                  |                                     |                                                                                                    |
| Обособленные подразделения с<br>правом размещения заказов (0) |                                     |                                                                                                    |

# Рис. 20 Просмотр заявки на регистрацию специалиста администратором организации

# 2.1.3.3. Заполнение администратором формы регистрации пользователя Организации с ролью «Специалист»

Если у представителя организации отсутствует ЭП, то его регистрацию может осуществить только администратор организации. Для регистрации представителя организации без ЭП необходимо наличие в ЕИС зарегистрированной организации и ее администратора.

Для регистрации пользователя выполните авторизацию в роли Администратора организации, выберите пункт «Регистрация пользователя» в блоке «Администрирование» и далее пункт «Зарегистрировать пользователя». На экране отобразится форма ввода данных нового пользователя (Рис. 21).

| Наименование ПС: | ППО ЕИС |         |
|------------------|---------|---------|
| Код документа:   |         | Стр. 28 |

| Регистрация специалиста             |                                                 |          |
|-------------------------------------|-------------------------------------------------|----------|
| Регистрационные данные пользователя |                                                 |          |
|                                     | 21                                              | .06.2016 |
| Полномочия пользователя             | Специалист                                      |          |
|                                     |                                                 |          |
| Фамилия *                           |                                                 |          |
|                                     |                                                 |          |
| 14                                  |                                                 |          |
| P TRAM                              |                                                 |          |
|                                     |                                                 |          |
| Отчество                            |                                                 |          |
|                                     |                                                 |          |
| Логин *                             |                                                 |          |
|                                     |                                                 |          |
|                                     |                                                 |          |
| Кодовая фраза * 🍘                   |                                                 |          |
|                                     |                                                 |          |
| Должность *                         |                                                 |          |
| ชื่อเสรียรมเปลี่ รอกอศ์กม *         |                                                 |          |
| ruman nenegun                       | + Доб.                                          |          |
|                                     | Код страны Код города Номер телефона Доб. номер |          |
|                                     |                                                 |          |
|                                     |                                                 |          |
|                                     |                                                 |          |
| Адрес электронной почты * 🍘         |                                                 | ×        |
|                                     |                                                 |          |
|                                     |                                                 |          |
| Зарегистрировать Отме               | на                                              |          |
|                                     |                                                 |          |

#### Рис. 21 Регистрация специалиста администратором

Для регистрации пользователя заполните поля: логин, фамилия, имя, отчество, должность, контактный телефон, адрес электронной почты. После заполнения необходимых полей нажмите кнопку «Зарегистрировать». В случае некорректного заполнения полей в левой верхней части страницы отобразится сообщение об ошибке. В случае корректного ввода данных регистрация завершится, данные нового пользователя сохранятся в ЕИС, и

| Наименование ПС: | ППО ЕИС |         |
|------------------|---------|---------|
| Код документа:   |         | Стр. 29 |

ему на указанный адрес электронной почты будет отправлено уведомление о регистрации с паролем.

# 2.2. Регистрация организации в ЕИС через Единую систему идентификации и аутентификации (ЕСИА) в целях выполнения функций в соответствии с Законом № 44-ФЗ

Список видов юридических лиц, выполняющих в ЕИС функции в соответствии с Законом № 44-ФЗ, регистрируемых в ЕИС через ЕСИА:

- Банк;
- Юридическое лицо, оказывающее услуги по обслуживанию пользователей ЕИС;
- Оператор электронной площадки;
- Оператор информационной системы;
- Юридическое лицо, осуществляющее закупку в соответствии с частью 4 статьи 5 Федерального закона от 30 декабря 2008 г. N 307-ФЗ «Об аудиторской деятельности»;

в том числе виды юридических лиц, осуществляющих закупки в соответствии с Законом № 44-ФЗ в связи с неразмещением положения о закупке в соответствии с Законом № 223-ФЗ:

- Государственная корпорация;
- Государственная компания;
- Субъект естественных монополий;
- Организация, осуществляющая регулируемые виды деятельности в сфере электроснабжения, газоснабжения, теплоснабжения, водоснабжения, водоотведения, очистки сточных вод, утилизации (захоронения) твердых бытовых отходов;

- Государственное унитарное предприятие;
- Муниципальное унитарное предприятие;
- Автономное учреждение;
- Хозяйственное общество, в уставном капитале которого доля участия Российской Федерации, субъекта Российской Федерации, муниципального образования в совокупности превышает пятьдесят процентов;
- Дочернее хозяйственное общество, в уставном капитале которого более пятидесяти процентов долей в совокупности принадлежит указанным в пункте 1 части 2 статьи 1 Федерального закона № 223-ФЗ юридическим лицам;
- Дочернее хозяйственное общество, в уставном капитале которого более пятидесяти процентов долей в совокупности принадлежит указанным в пункте 1 части 2 статьи 1 Федерального закона № 223-ФЗ дочерним хозяйственным обществам.

Полномочия пользователя в системе выделяются следующие:

- «Администратор организации»;
- «Дополнительный администратор»;
- «Уполномоченный специалист».
- 2.2.1. Регистрация организации через ЕСИА, ранее не зарегистрированной в ЕИС, с видом юридического лица «Юридическое лицо, оказывающее услуги по обслуживанию пользователей ЕИС»

Для регистрации организации, ранее не зарегистрированной в ЕИС, необходимо пройти регистрацию посредством ЕСИА (процедура

| Наименование ПС: | ППО ЕИС |         |
|------------------|---------|---------|
| Код документа:   |         | Стр. 31 |

регистрации в ЕСИА производится руководителем организации с сертификатом Администратора организации).

Далее Администратор организации или Дополнительный администратор должны авторизоваться в ЕИС.

Для авторизации в ЕИС нажмите на кнопку «Личный кабинет» в меню Официального сайта ЕИС в верхней правой части экрана и выберите пункт «Личный кабинет 44-ФЗ» (Рис. 22).

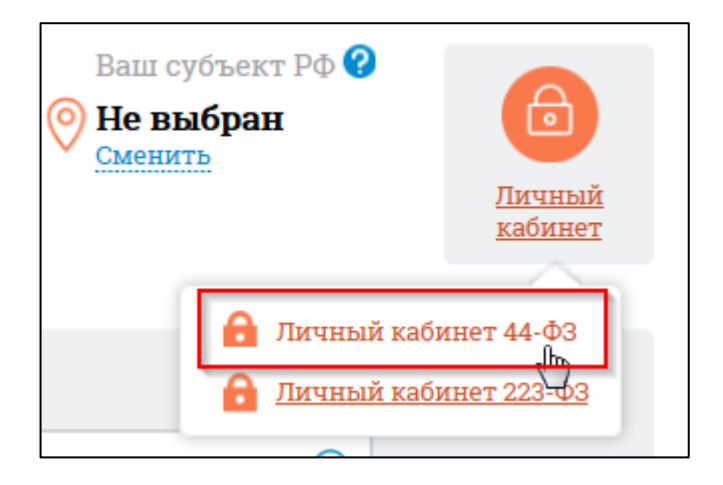

Рис. 22 Гиперссылка «Личный кабинет 44-ФЗ»

При нажатии отображается форма выбора варианта авторизации в Личном кабинете 44-ФЗ (Рис. 23):

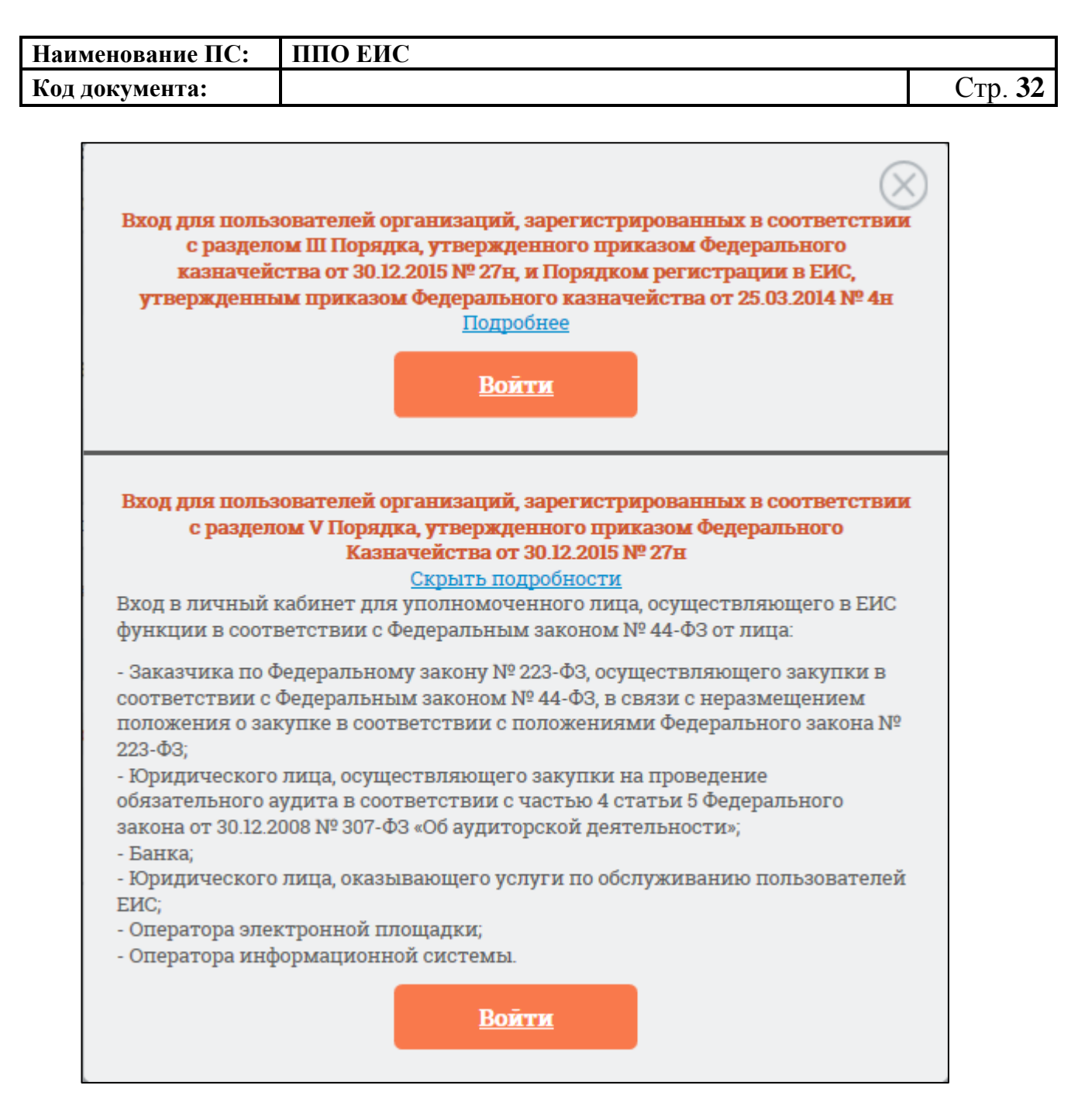

#### Рис. 23 Форма для авторизации в Личном кабинете 44-ФЗ

Нажмите на кнопку «Войти» варианта входа «Вход для пользователей организаций, зарегистрированных в соответствии с разделом V Порядка, утвержденного приказом Федерального Казначейства от 30.12.2015 № 27н» на форме авторизации.

Осуществляется переход на страницу ЕСИА для выполнения идентификации и аутентификации пользователя и к выбору сертификата пользователя. Выберите сертификат и подтвердите его выбор.

| Наименование ПС: | ППО ЕИС |         |
|------------------|---------|---------|
| Код документа:   |         | Стр. 33 |

Осуществляется идентификация и аутентификация пользователя в ЕСИА с выбранным сертификатом.

Следует отметить, что ОГРН организации и СНИЛС пользователя, указанные в сертификате, должны совпадать с ОГРН организации и СНИЛС пользователя, указанных в ответе от ЕСИА. При несоответствии этих данных при авторизации пользователю выводится следующее сообщение (Рис. 24):

> Данные об ОГРН организации и СНИЛС пользователя, указанные в предъявленном сертификате, отличаются от данных, полученных из Единой системы идентификации и аутентификации (ЕСИА). Необходимо использовать один сертификат для авторизации с использованием ЕСИА и получения полномочий в ЕИС.
> Вернуться на главную страницу

#### Рис. 24 Сообщение о несоответствии данных в сертификате и ЕСИА

В случае если в сертификате указано полномочие организации, не соответствующее ни одному из полномочий организации, перечисленных в п. 2.2, при попытке авторизации в ЕИС через ЕСИА (Рис. 23), отображается сообщение (Рис. 25):

| Наименование ПС:                                                                                                    | ППО ЕИС                                                                                                    |               |
|----------------------------------------------------------------------------------------------------|----------------------------------------------------------------------------------------------------|---------------|
| Код документа:                                                                                                    |                                                                                                    | Стр. 34       |
| <ul> <li>Юридически зарегистрир видом(ами) юр. лица N&gt; в сфере заку организации полномочия При этом в г указано пол организации Доступ в ЕИ полномочия</li> </ul> | ое лицо "<Наименование организации>" (ИНН <ИНН>, КПП <КПП>)<br>овано в Единой информационной системе в сфере закупок (ЕИС) с<br>юридического лица "<Вид юр. лица 1>", "<Вид юр. лица 2>",, "<Вид<br>", указанному юридическому лицу назначены полномочия организац<br>пок "<Наименование полномочия организации 1 из сведений об<br>и в системе>", "<Наименование полномочия 2>",, "<Наименование<br>в N>".<br>предъявленном сертификате ключа проверки электронной подписи<br>номочие организации в сфере закупок: "<Наименование полномочия<br>и из сертификата>".<br>С с полномочием организации в сфере закупок "<Наименование<br>в организации из сертификата>" невозможен. | д<br>ции<br>я |
| Для работы<br>сфере закуп<br>сведения о<br>юридическо                                                                                                    | пользователя в ЕИС с соответствующим полномочием организации в<br>ок администратору организации необходимо внести изменения в<br>оридическом лице в ЕИС в части указания соответствующего вида<br>го лица                                                                                                    | 1             |

Рис. 25 Сообщение о несоответствии полномочий организации в сертификате и в системе

В случае, если при авторизации в ЕИС у авторизуемого пользователя в ЕСИА не содержатся полномочия пользователя, указанные в п. 2.2, пользователю выводится сообщение об отсутствии полномочий пользователя, необходимых для работы в ЕИС (Рис. 26):

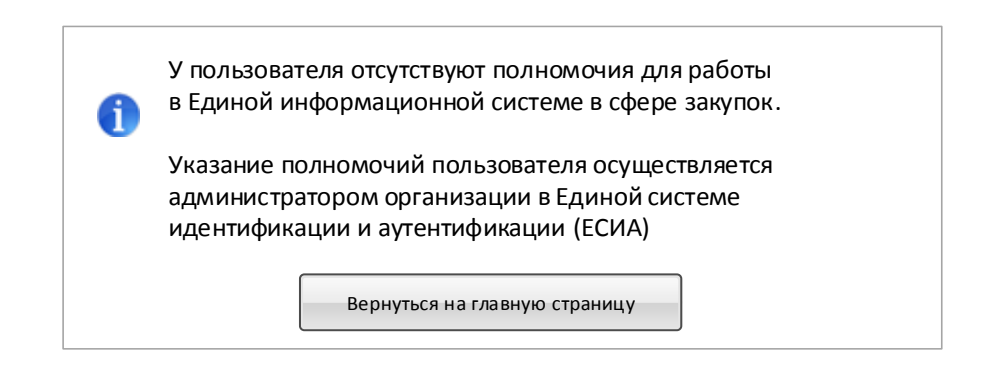

### Рис. 26 Сообщение об отсутствии в ЕСИА полномочий пользователя, необходимых для работы в ЕИС

В случае если ни одно из полномочий пользователя в ответе от ЕСИА не совпадает с полномочиями пользователя в предъявленном сертификате,

| Наименование ПС: | ППО ЕИС |         |
|------------------|---------|---------|
| Код документа:   |         | Стр. 35 |
|                  |         |         |

пользователю при попытке авторизации через ЕСИА выводится сообщение о несоответствии полномочий в ЕСИА и сертификате (Рис. 27):

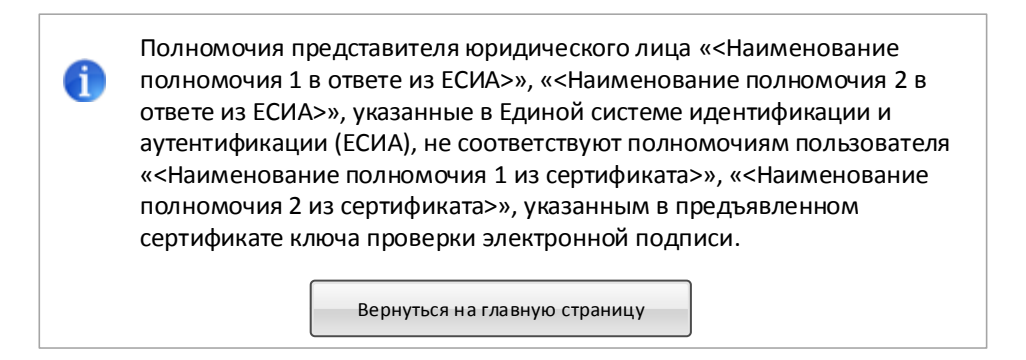

### Рис. 27 Сообщение о несоответствии полномочий пользователя в ЕСИА и сертификате

Для Уполномоченного специалиста, в случае если организация не зарегистрирована в ЕИС через ЕСИА, при попытке авторизации будет отображаться сообщение об ошибке (Рис. 28):

| 1 | Организация «<Наименование организации>» (ИНН <ИНН>, КПП <КПП>)<br>не зарегистрирована в Единой информационной системе в сфере<br>закупок. |
|---|----------------------------------------------------------------------------------------------------|
|   | Вход в личный кабинет организации невозможен.                                                                                              |
|   | Для регистрации организации необходимо обратиться к<br>администратору организации.                                                         |
|   | Вернуться на главную страницу                                                                                                    |
|   |                                                                                                    |

#### Рис. 28 Сообщение о том, что организация не зарегистрирована

В случае, если при запросе в локальный сервис ЕГРЮЛ в ЕИС не найдена информация об организации с соответствующими ИНН, КПП и ОГРН, пользователю выводится сообщение об отсутствии сведений из ЕГРЮЛ (Рис. 29):

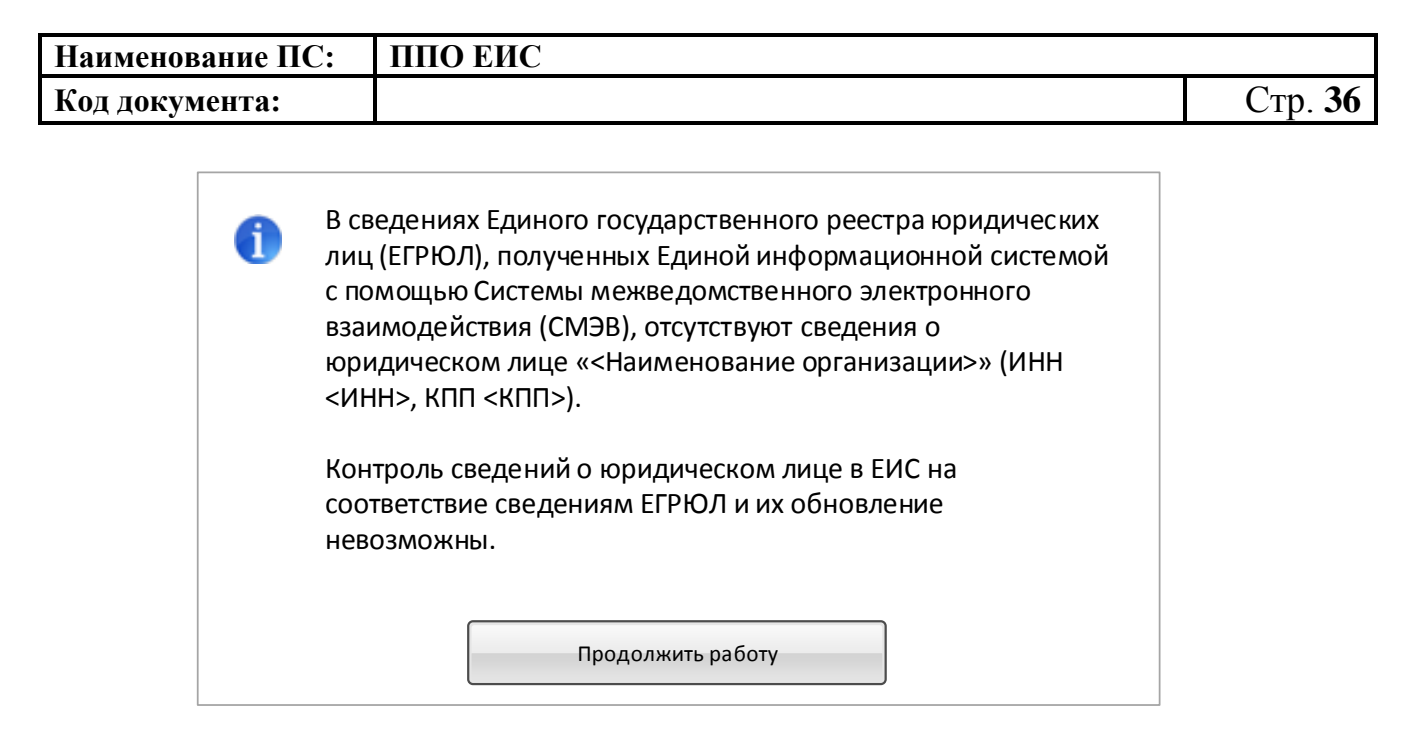

Рис. 29 Сообщение об отсутствии сведений в ЕГРЮЛ

При авторизации Администратора или Дополнительного администратора организации, если КПП пользователя совпадает с КПП организации в сведениях ЕСИА, выводится форма регистрации организации на вкладке «Регистрация организации» (Рис. 30):
| Наименование ПС: | ППО ЕИС |         |
|------------------|---------|---------|
| Код документа:   |         | Стр. 37 |

| Регистрация организа                                                                                                    | ции                                                                                                    |                                                                                                    | Регистрация пользовател       | 19                                                                             |
|----------------------------------------------------------------------------------------------------|----------------------------------------------------------------------------------------------------|----------------------------------------------------------------------------------------------------|-------------------------------|--------------------------------------------------------------------------------|
| Регистрационные данные организации                                                                                                    |                                                                                                    |                                                                                                    |                               |                                                                                |
| Полиов изименование организации                                                                                                    | opening ECMA 2                                                                                             |                                                                                                    |                               |                                                                                |
|                                                                                                    | организация ЕСИА 3                                                                                         |                                                                                                    |                               |                                                                                |
| огрн                                                                                                    | 00000000000587                                                                                             |                                                                                                    |                               |                                                                                |
| ИНН                                                                                                    | 444444587                                                                                                  |                                                                                                    |                               |                                                                                |
| kuu                                                                                                    | 44444587                                                                                                   |                                                                                                    |                               |                                                                                |
| Дата постановки на учет                                                                                                    | 16.02.1998                                                                                                 |                                                                                                    |                               |                                                                                |
| дрес (место нахождения)                                                                                                    | 105095, обл Иркутская, г Москв                                                                             | а, ул Ширямова, 33                                                                                         |                               |                                                                                |
| Іринадлежность к виду юридического лица *                                                                                                    |                                                                                                    | 100 WEINTH DD 05/ INVUD3440 DDD-3                                                                          | เมตะสายเหตุ พันประการ         | цой систомы                                                                    |
|                                                                                                    | торицическое лицоу оказывающ                                                                               | дее услуги по осолуживанию польз                                                                           | ователен единой информацион   |                                                                                |
| асовая зона *                                                                                                    |                                                                                                    |                                                                                                    |                               |                                                                                |
| Іринадлежность организации к публично-<br>равовому образованию                                                                                                    |                                                                                                    |                                                                                                    |                               |                                                                                |
| ополнительные данные для юридического лица                                                                                                    | а, оказывающего услуги по обсл                                                                             | уживанию пользователей ЕИС                                                                                 |                               |                                                                                |
| омер реестровой записи в Реестре<br>онтрактов                                                                                                    |                                                                                                    |                                                                                                    |                               |                                                                                |
| Іата заключения государственного контракта<br>на оказание услуг по обслуживанию<br>пользователей ЕИС                                                                                                    |                                                                                                    |                                                                                                    |                               |                                                                                |
|                                                                                                    |                                                                                                    |                                                                                                    |                               |                                                                                |
| томер государственного контракта на<br>эказание услуг по обслуживанию<br>юльзователей ЕИС                                                                                                    |                                                                                                    |                                                                                                    |                               |                                                                                |
| томер і скударственного контракта на<br>оказание услуг по обслуживанию<br>юльзователей ЕИС                                                                                                    |                                                                                                    |                                                                                                    |                               |                                                                                |
| номер государственного контракта на<br>казание услуг по обслуживанию<br>юльзователей ЕИС<br>лассификационные признаки                                                                                                    |                                                                                                    |                                                                                                    |                               |                                                                                |
| омер государственного контракта на<br>казание услуг по обслуживанию<br>ользователей ЕИС<br>лассификационные признаки<br>од по ОКПО *                                                                                                    |                                                                                                    |                                                                                                    |                               |                                                                                |
| омер государственного контракта на<br>казание услуг по обслуживанию<br>ользователей ЕИС<br>лассификационные признаки<br>од по ОКПО *                                                                                                    | Koa no OKATO *                                                                                             | Код по ОКТИО                                                                                               | Код по ОКФС *                 | Κοд по ΟΚΟΠΦ                                                                   |
| омер государственного контракта на<br>казание услуг по обслуживанию<br>ользователей ЕИС<br>лассификационные признаки<br>од по ОКПО *                                                                                                    | Код по ОКАТО *                                                                                             | Код по ОКТМО                                                                                               | Код по ОКФС *                 | Код по ОКОПФ                                                                   |
| омер государственного контракта на<br>казание услуг по обслуживанию<br>ользователей ЕИС<br>лассификационные признаки<br>юд по ОКПО *                                                                                                    | Код по ОКАТО *<br>Q                                                                                        | Код по ОКТМО                                                                                               | Код по ОКФС -                 | Код по ОКОПФ                                                                   |
| омер государственного контракта на<br>казание услут по обслуживанию<br>ользователей ЕИС<br>лассификационные признаки<br>од по ОКПО *<br>оды видов деятельности по ОКВЭД                                                                                                    | Код по ОКАТО *<br>Q<br>96                                                                                  | Код по ОКТМО                                                                                               | Код по ОКФС •<br>Q            | Код по ОКОПФ                                                                   |
| омер государственного контракта на<br>казание услуг по обслуживанию<br>ользователей ЕИС<br>лассификационные признаки<br>од по ОКПО *                                                                                                    | Код по ОКАТО *<br>Q<br>96                                                                                  | Код по ОКТМО                                                                                               | Код по ОКФС •<br>Q            | Код по ОКОПФ                                                                   |
| номер государственного контракта на<br>казание услуг по обслуживанию<br>ользователей ЕИС<br>лассификационные признаки<br>код по ОКПО *<br>Коды видов деятельности по ОКВЭД<br>онтактная информация                                                                                                    | Код по ОКАТО *<br>Q<br>96                                                                                  | Код по ОКТМО                                                                                               | Код по ОКФС •<br>Q            | Код по ОКОПФ                                                                   |
| номер государственного контракта на<br>иказание услуг по обслуживанию<br>юльзователей ЕИС<br>Глассификационные признаки<br>Код по ОКПО *<br>Коды видов деятельности по ОКВЭД                                                                                                    | Код по ОКАТО *<br>Q<br>96                                                                                  | Код по ОКТМО                                                                                               | Код по ОКФС <b>•</b><br>Q     | Код по ОКОПФ<br>— — — — — — — — — — — — — — — — — — —                          |
| омер государственного контракта на<br>казание услут по обслуживанию<br>ользователей ЕИС<br>лассификационные признаки<br>од по ОКПО *<br>оды видов деятельности по ОКВЭД<br>онтактная информация                                                                                                    | Код по ОКАТО *<br>Q<br>96                                                                                  | Код по ОКТМО                                                                                               | Код по ОКФС <b>*</b><br>Q     | Код по ОКОПФ                                                                   |
| омер государственного контракта на<br>казание услуг по обслуживанию<br>ользователей ЕИС<br>лассификационные признаки<br>Код по ОКПО *<br>Коды видов деятельности по ОКВЭД<br>онтактная информация<br>loчтовый адрес *<br>дрес электроиной почты для системных<br>ведомлений*                           | Код по ОКАТО *<br>Q<br>96                                                                                  | Код по ОКТМО                                                                                               | Код по ОКФС •<br>Q            | Код по ОКОПФ<br>С                                                              |
| омер государственного контракта на<br>казание услуг по обслуживанию<br>ользователей ЕИС<br>лассификационные признаки<br>од по ОКПО *<br>оды видов деятельности по ОКВЭД<br>энтактная информация<br>очтовый адрес *<br>дрес электронной почты для системных<br>зедомлений*<br>онтактное лицо            | Код по ОКАТО *<br>96<br>Комков                                                                             | Код по ОКТМО                                                                                               | Код по ОКФС •<br>Q            | Код по ОКОПФ<br>С ВИЧ                                                          |
| номер государственного контракта на<br>казание услуг по обслуживанию<br>кользователей ЕИС<br>лассификационные признаки<br>Код по ОКПО *<br>Коды видов деятельности по ОКВЭД<br>Контактная информация<br>Контактная информация<br>Контактное лицо                                                       | Код по ОКАТО *<br>96<br>Комков<br>Комтактный адрес<br>электронной почты                                    | Код по ОКТМО                                                                                               | Код по ОКФС •<br>Q<br>Алексее | Код по ОКОПФ<br>ВИЧ                                                            |
| томер государственного контракта на<br>жазание услуг по обслуживанию<br>юльзователей ЕИС<br>Слассификационные признаки<br>Код по ОКПО *<br>Коды видов деятельности по ОКВЭД<br>Контактная информация<br>Почтовый адрес *<br>Адрес электронной почты для системных<br>лведомлений*<br>Контактное лицо   | Код по ОКАТО *<br>С<br>96<br>Комков<br>Комков<br>Комтактный адрес<br>электронной почты<br>Телефон*         | Код по ОКТМО                                                                                               | Код по ОКФС •                 | Код по ОКОПФ                                                                   |
| номер государственного контракта на<br>оказание услуг по обслуживанию<br>пользователей ЕИС<br>Классификационные признаки<br>Код по ОКПО *<br>Коды видов деятельности по ОКВЭД<br>Контактная информация<br>Почтовый адрес *<br>Адрес электронной почты для системных<br>уведомлений*<br>Контактное лицо | Код по ОКАТО *<br>С<br>96<br>Комков<br>Контактный адрес<br>электронной почты<br>Телефон*<br>Факс           | Код по ОКТМО  Код по ОКТМО  Степан  Код страны  Код страны  Код страны  Код страны  Код страны  Код страны | Код по ОКФС •                 | Код по ОКОПФ<br>Код по ОКОПФ                                                   |
| томер і осударственного контракта на<br>жазание услуг по обслуживанию<br>юльзователей ЕИС<br>Слассификационные признаки<br>Код по ОКПО *<br>Коды видов деятельности по ОКВЭД<br>Сонтактная информация<br>Точтовый адрес *<br>Удрес электронной почты для системных<br>ведомлений*<br>Сонтактное лицо   | Код по ОКАТО *<br>С<br>96<br>Комков<br>Комков<br>Комтактный адрес<br>электронной почты<br>Телефон*<br>Факс | Код по ОКТМО                                                                                               | Код по ОКФС •                 | Код по ОКОПФ<br>Код по ОКОПФ<br>ВИЧ<br>ВИЧ<br>Доб. Доб.номер<br>Доб. Доб.номер |

## Рис. 30 Форма регистрации организации, вкладка «Регистрация

### организации»

Блок «Регистрационные данные организации» в части полного и сокращенного (при наличии) наименований организации, ОГРН, ИНН, КПП, даты постановки на учет в налоговом органе и адреса местонахождения

| Наименование ПС: | ППО ЕИС |         |
|------------------|---------|---------|
| Код документа:   |         | Стр. 38 |

организации заполняется автоматически на основании данных, полученных из ЕСИА, и недоступен для редактирования.

Следует иметь в виду, что для регистрации в ЕИС организации с видом юридического лица «Юридическое лицо, оказывающее услуги по обслуживанию пользователей ЕИС» администратор организации должен иметь сертификат ЭП, в котором указано полномочие организации «Организация, оказывающая услуги по обслуживанию пользователей ЕИС».

Заполните поле «Принадлежность к виду юридического лица» путем выбора из выпадающего списка. Виды юридических лиц, доступные для выбора списке, ограничиваются В соответствии В выпадающем С полномочием организации, указанным в сертификате ЭП администратора организации, осуществляющего заполнение регистрационной формы. Для полномочия из сертификата «Организация, оказывающая услуги ПО обслуживанию пользователей ЕИС» доступен для выбора только вид юридического лица «Юридическое лицо, оказывающее услуги ПО обслуживанию пользователей ЕИС».

Укажите часовую зону организации путем выбора из выпадающего списка и, если необходимо, принадлежность организации к публичноправовому образованию.

Укажите на форме дополнительные данные, необходимые для регистрации юридического лица, оказывающего услуги по обслуживанию пользователей ЕИС:

> Номер реестровой записи В Реестре контрактов реестровый Реестре указывается номер записи В контрактов, содержащей информацию 0 контракте, организацией регистрирующейся заключенном С на оказание услуг по обслуживанию пользователей ЕИС;

> > 38

- Дата заключения государственного контракта на оказание услуг по обслуживанию пользователей ЕИС – указывается даты заключения гос. контракта, заключенного с регистрирующейся организацией на оказание услуг по обслуживанию пользователей ЕИС;
- Номер государственного контракта на оказание услуг по обслуживанию пользователей ЕИС – указывается номер гос. контракта, заключенного с регистрируемой организацией на оказание услуг по обслуживанию пользователей ЕИС.

Заполните блок «Классификационные признаки».

В поле «Код по ОКПО» вручную введите код под ОКПО. Для ввода кода по ОКАТО в соответствующем поле нажмите на пиктограмму « »». Поле «Код по ОКТМО» заполняется автоматически на основании значения поля «Код по ОКАТО». Для выбора кода по ОКФС в соответствующем поле нажмите на пиктограмму « ». Для заполнения поля «Код по ОКОПФ» выберите код и наименование из выпадающего списка.

Поле «Коды видов деятельности по ОКВЭД» заполняется автоматически на основании ответа на запрос в локальный сервис ЕГРЮЛ в ЕИС.

Заполните раздел «Контактная информация».

После указания всех необходимых регистрационных данных об организации нажмите кнопку «Далее». Система проверяет указанные на форме данные. В случае обнаружения нарушений Система отобразит список найденных нарушений. Отображается вкладка «Регистрация пользователя» (Рис. 31):

| Наименование ПС: | ППО ЕИС |         |
|------------------|---------|---------|
| Код документа:   |         | Стр. 40 |

| Регистрация организа                    | цри                                                    |                   | Репистрация пользователя |
|-----------------------------------------|--------------------------------------------------------|-------------------|--------------------------|
| Регистрационные данные организации      |                                                        |                   |                          |
| Полное наниенование организации         | организация ЕСИА 3                                     |                   |                          |
| огрн                                    | 99999999999587                                         |                   |                          |
| инн                                     | 444444587                                              |                   |                          |
| KNN                                     | 444445B7                                               |                   |                          |
| Адрес (место нахождения)                | 105095, обл Иркутская, г Маская                        | , ул Ширимова, 33 |                          |
| Дачные о пользователе                   |                                                        |                   |                          |
| Фаннлия                                 | Фанилия206                                             |                   |                          |
| Mees                                    | Иня006                                                 |                   |                          |
| Отчество                                | Отчество006                                            |                   |                          |
| Должность                               | Администратор организации                              |                   |                          |
| Адрес электронкой почты                 | testoos@yandex.ru                                      |                   |                          |
| Репистрационные данные пользователя     |                                                        |                   |                          |
| Полноночия пользователя                 | Администратор                                          |                   |                          |
| Контактная информация пользователя      |                                                        |                   |                          |
| Кодовая фраза+ 😗                        |                                                        |                   |                          |
| Контактный телефон+                     | <ul> <li>7 ( Код страны</li> <li>Код города</li> </ul> | ізнар талафона    | доб.<br>Доб.номер        |
| Дополнительный адрес электронной почты+ | testoos@yandex.ru                                      |                   |                          |
| ХОлченить                               |                                                        |                   | Зарегистрировать         |

Рис. 31 Форма регистрации организации, вкладка «Регистрация пользователя»

Блок «Данные пользователя» заполняются автоматически на основании данных, полученных из ЕСИА Заполните необходимые поля и нажмите на кнопку «Зарегистрировать». Система отображает сообщение о подтверждении регистрации (Рис. 32):

| Наименование ПС:                                                        | ППО ЕИС                                                                                                    |         |
|-------------------------------------------------------------------------|----------------------------------------------------------------------------------------------------|---------|
| Код документа:                                                          |                                                                                                    | Стр. 41 |
|                                                                         |                                                                                                    |         |
|                                                                         | Запрос подтверждения                                                                                                    | ۲       |
| Юридическое ли<br>444445600, ОГР<br>Анатолий Генна,<br>сфере закупок. Г | що «организация Новая 1» (ИНН 4444445600, КПП<br>Н 999999991600)и представитель юридического лица «Аксаков<br>дьевич»будут зарегистрированы в Единой информационной системе в<br>Продолжить? |         |
|                                                                         | Да Отмена                                                                                                    |         |

#### Рис. 32 Сообщение о подтверждении регистрации

При нажатии «Да» для организации с видом юридического лица «Юридическое лицо, оказывающее услуги по обслуживанию пользователей ЕИС» осуществляется проверка на соответствие значений ИНН, КПП, ОГРН, номера реестровой записи в РК, даты заключения контракта, номера контракта, указанных на форме регистрации регистрирующейся организации, с данными реестра контрактов. В случае несоответствия данных отображается сообщение:

«Юридическое лицо «<Наименование организации>» (ИНН <ИНН>, КПП <КПП>) не может быть зарегистрировано в ЕИС с видом юридического лица «Юридическое лицо, оказывающее услуги по обслуживанию пользователей ЕИС».

В реестре контрактов, заключенных заказчиками, отсутствует информация о контракте на оказание услуг по обслуживанию пользователей ЕИС от <дата контракта из формы сведений> № <номер контракта из формы сведений> (номер реестровой записи Реестра контрактов: <реестровый номер из формы сведений>), в которой в качестве поставщика (подрядчика, исполнителя) указано данное юридическое лицо.»

При условии успешного прохождения указанных выше проверок, а также для организаций с остальными видами юридических лиц при нажатии

| Наименование ПС: | ППО ЕИС |         |
|------------------|---------|---------|
| Код документа:   |         | Стр. 42 |
| Rod dokymentu:   |         | Cip.    |

кнопки «Да» на форме сообщения о подтверждении регистрации производится сохранение данных об организации и пользователе в статусах «Зарегистрирована» и «Зарегистрирован» и выводится сообщение об успешной регистрации (Рис. 33):

| 1 | Юридическое лицо «<Наименование организации>» (ИНН <ИНН>, КПП <КПП>,<br>ОГРН <ОГРН>) и представитель юридического лица «<Фамилия> <Имя><br><Отчество>» зарегистрированы в Единой информационной системе в сфере<br>закупок. |
|---|----------------------------------------------------------------------------------------------------|
|   | Юридическому лицу присвоены:                                                                                                    |
|   | - уникальный учетный номер организации: <Уникальный учетный номер>;                                                                                                    |
|   | - идентификационные коды юридического лица:<br><ИКЮЛ 1>,<br><ИКЮЛ 2>,                                                                                                    |
|   | <br><икюл N>                                                                                                    |
|   | Продолжить работу                                                                                                    |

Рис. 33 Сообщение об успешной регистрации организации и пользователя

На электронную почту, указанную в поле «Адрес электронной почты для получения системных уведомлений» отправляется уведомление о подтверждении регистрации юридического лица и представителя юридического лица.

2.2.2. Перерегистрация организации через ЕСИА, ранее зарегистрированной в ЕИС, с видом юридического лица «Юридическое лицо, оказывающее услуги по обслуживанию пользователей ЕИС»

В случае, если организация была ранее зарегистрирована в СПЗ в порядке, действующем до начала применения Порядка регистрации в ЕИС, утвержденного Приказом Федерального казначейства № 27н от 30.12.2015 г. «Об утверждении порядка регистрации в Единой информационной системе в сфере закупок и признании утратившим силу Приказа Федерального Казначейства от 25.03.2014 г. № 4н», то в соответствии с указанным

| Наименование ПС: | ППО ЕИС |         |
|------------------|---------|---------|
| Код документа:   |         | Стр. 43 |
|                  |         |         |

приказом организация должна перерегистрироваться в ЕИС до 01.01.2017 г. в соответствии с правилами, установленными Порядком регистрации в ЕИС.

До 01.01.2017 г. пользователи организаций могут входить в личные кабинеты ЕИС используя вариант входа «Вход для пользователей организаций, зарегистрированных в соответствии с разделом III Порядка, утвержденного приказом Федерального казначейства от 30.12.2015 № 27н, и Порядком регистрации в ЕИС, утвержденным приказом Федерального казначейства от 25.03.2014» до момента перерегистрации организации с использованием ЕСИА. После перерегистрации организации через ЕСИА пользователей организации В личные кабинеты ЕИС доступ с использованием указанного выше варианта входа будет прекращен. Также доступ всех пользователей организации в ЕИС будет прекращен в случае, если организация не будет перерегистрирована до 01.01.2017 г.

Пользователю организации С полномочием В сертификате «Администратор организации» и с полномочием в ответе из ЕСИА «Дополнительный «Администратор организации» ИЛИ администратор» необходимо авторизоваться в системе с использованием варианта входа «Вход для пользователей организаций, зарегистрированных в соответствии с разделом V Порядка, утвержденного приказом Федерального Казначейства от 30.12.2015 № 27н» (Рис. 34):

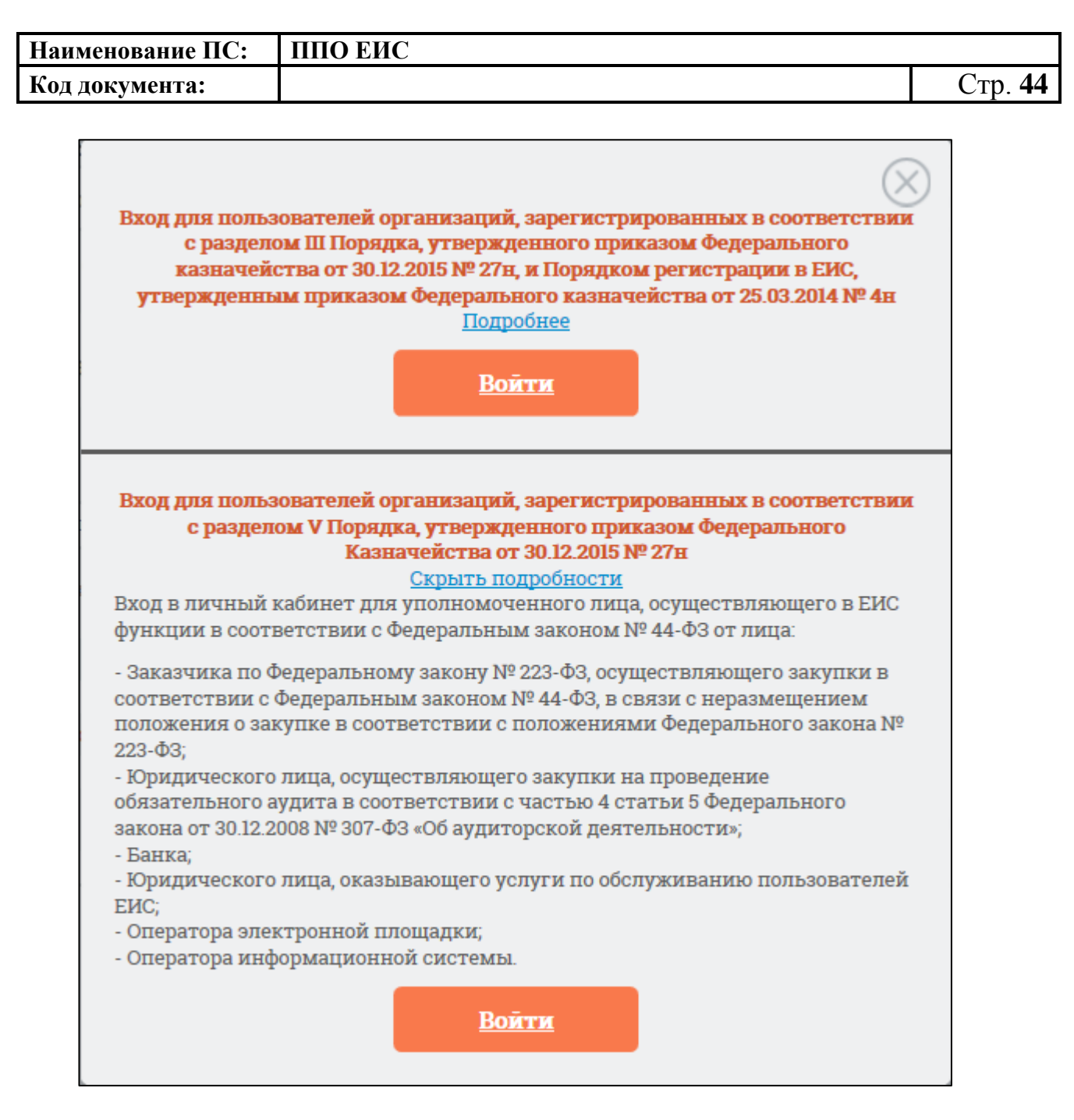

## Рис. 34 Форма для авторизации в Личном кабинете 44-ФЗ

Отображается форма уведомления и запроса на подтверждение перерегистрации организации (Рис. 35).

| Наименование ПС:                                                                                                    | ППО ЕИС                                                                                                    |                                                                                                    |
|----------------------------------------------------------------------------------------------------|----------------------------------------------------------------------------------------------------|----------------------------------------------------------------------------------------------------|
| Код документа:                                                                                                    |                                                                                                    | Стр. 45                                                                                                    |
|                                                                                                    |                                                                                                    |                                                                                                    |
| Юридическое лицо « орг<br>зарегистрировано в ЕИС<br>регистрации в Единой и<br>казначейства от 30.12.20<br>В соответствии с пункто<br>пользователей организа<br>В случае если перерегис<br>указанный срок в соотве<br>организации в ЕИС буде | анизация ЕСИА 2» (ИНН 4444444586, КПП 444444586, ОГРН 9999999<br>в соответствии с порядком, действующим до начала применени<br>нформационной системе в сфере закупок, утвержденного Приказ<br>15 г. № 27н (далее, соответственно – Порядок регистрации в ЕИС,<br>м 2 Приказа № 27н необходимо осуществить перерегистрацию ор<br>ции в соответствии с Порядком регистрации в ЕИС в срок до 01.0<br>страция юридического лица и его представителей не будет осуще<br>етствии с Порядком регистрации в ЕИС, с 01.01.2017 доступ польз<br>т прекращен. | 9999586)<br>я Порядка<br>ом Федерального<br>, Приказ № 27н).<br>оганизации и<br>21.2017.<br>сствлена в<br>сователей |
| После перерегистрации<br>использованием Единой<br>будет осуществляться с<br>зарегистрированных пос                                                                                                    | юридического лица в соответствии с Порядком регистрации в ЕИ<br>системы идентификации и аутентификации (ЕСИА) доступ его п<br>использованием варианта входа «Вход для пользователей орга<br>средством Единой системы идентификации и аутентификации (Е                                                                                                    | IC с<br>редставителей<br>низаций,<br>СИА)».                                                                         |
| Для перерегистрации юр<br>ЕСИА, нажмите кнопку «                                                                                                    | идического лица в соответствии с Порядком регистрации в ЕИС<br>Перерегистрировать».                                                                                                    | с использованием                                                                                                    |
| Для продолжения работ<br>страницу» и воспользуй<br>организаций, зарегистри<br>Сводный перечень заказ                                                                                                    | ы в ЕИС без прохождения перерегистрации нажмите кнопку «Вер<br>тесь для входа в Личный кабинет 44-ФЗ вариантом «Вход для по<br>рованных посредством включения сведений об организации в С<br>зчиков.                                                                                                    | нуться на главную<br>льзователей<br>водный реестр или                                                               |
|                                                                                                    | Перерегистрировать Вернуться на главную страницу                                                                                                    |                                                                                                    |

## Рис. 35 Уведомление о перерегистрации организации

Для перерегистрации юридического лица в соответствии с Порядком регистрации в ЕИС с использованием ЕСИА, нажмите кнопку на форме уведомления «Перерегистрировать». Для продолжения работы в ЕИС без прохождения перерегистрации нажмите кнопку «Вернуться на главную страницу» и воспользуйтесь для входа в Личный кабинет 44-ФЗ вариантом «Вход для пользователей организаций, зарегистрированных в соответствии с разделом III Порядка, утвержденного приказом Федерального казначейства от 30.12.2015 № 27н, и Порядком регистрации в ЕИС, утвержденным приказом Федерального казначейства от 25.03.2014».

Перерегистрация организация аналогична процедуре регистрации организации с заполнением регистрационной формы организации и пользователя (администратора иди дополнительного администратора) (см.Рис. 30).

| Наименование ПС: | ППО ЕИС |         |
|------------------|---------|---------|
| Код документа:   |         | Стр. 46 |

## 2.2.3. Регистрация организации через ЕСИА, ранее не зарегистрированной в ЕИС, с видом юридического лица «Оператор электронной площадки»

Для регистрации организации, ранее не зарегистрированной в ЕИС, необходимо пройти регистрацию посредством ЕСИА (процедура регистрации в ЕСИА производится руководителем организации с сертификатом Администратора организации).

Далее Администратор организации или Дополнительный администратор должны авторизоваться в ЕИС.

Для авторизации в ЕИС нажмите на кнопку «Личный кабинет» в меню Официального сайта ЕИС в верхней правой части экрана и выберите пункт «Личный кабинет 44-ФЗ» (Рис. 36).

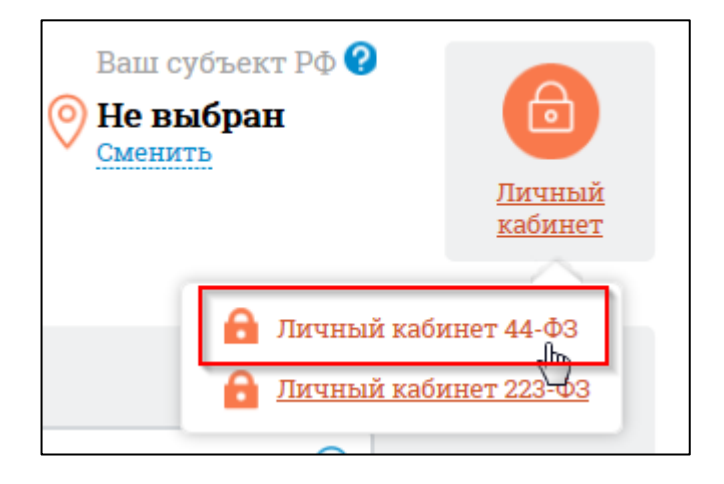

Рис. 36 Гиперссылка «Личный кабинет 44-ФЗ»

При нажатии отображается форма выбора вариантов авторизации в Личном кабинете 44-ФЗ (Рис. 37):

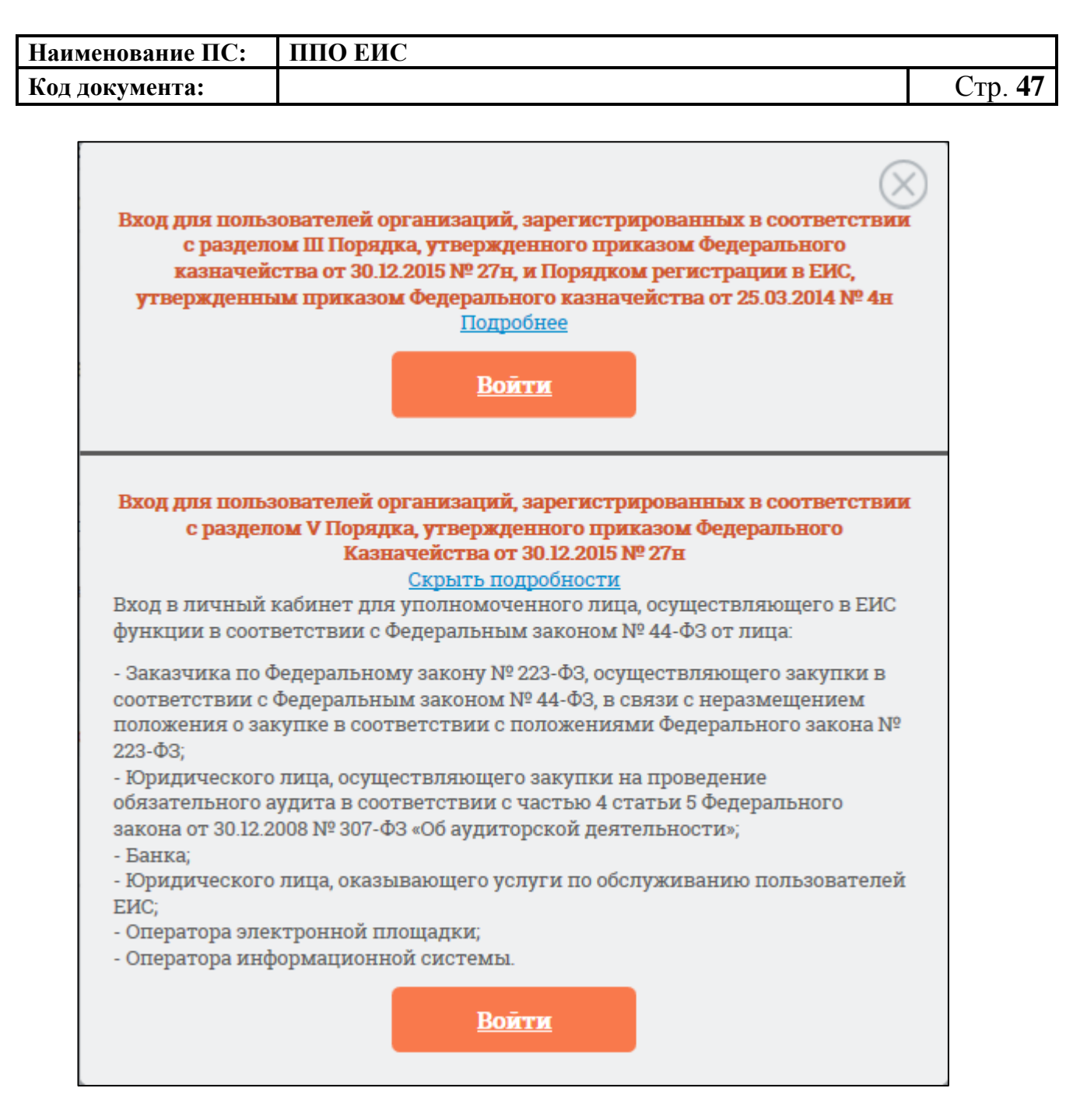

## Рис. 37 Форма для авторизации в Личном кабинете 44-ФЗ

Нажмите на кнопку «Войти» варианта входа «Вход для пользователей организаций, зарегистрированных в соответствии с разделом V Порядка, утвержденного приказом Федерального Казначейства от 30.12.2015 № 27н» на форме авторизации.

Осуществляется переход на страницу ЕСИА для выполнения идентификации и аутентификации пользователя и к выбору сертификата пользователя. Выберите сертификат и подтвердите его выбор.

| Наименование ПС: | ППО ЕИС |                |
|------------------|---------|----------------|
| Код документа:   |         | Стр. <b>48</b> |

Осуществляется идентификация и аутентификация пользователя в ЕСИА с выбранным сертификатом.

Следует отметить, что ОГРН организации и СНИЛС пользователя, указанные в сертификате, должны совпадать с ОГРН организации и СНИЛС пользователя, указанных в ответе от ЕСИА. При несоответствии этих данных при авторизации пользователю выводится следующее сообщение (Рис. 38):

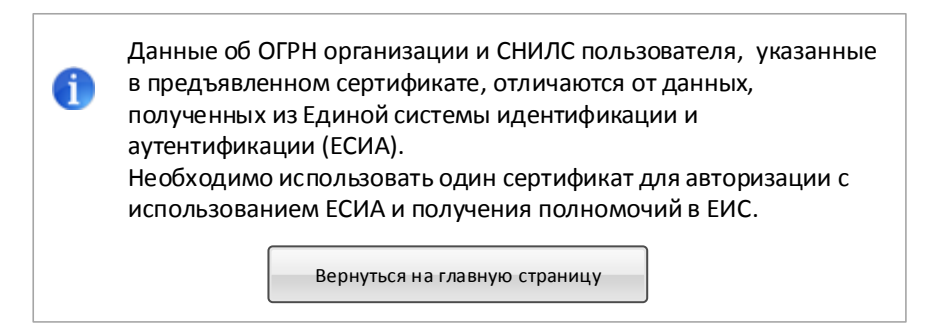

### Рис. 38 Сообщение о несоответствии данных в сертификате и ЕСИА

В случае если в сертификате указано полномочие организации, не соответствующее ни одному из полномочий организации, перечисленных в п. 2.2, при попытке авторизации в ЕИС через ЕСИА (Рис. 37), отображается сообщение (Рис. 39):

| Наименование ПС:                                                                                                    | ППО ЕИС                                                                                                    |         |
|----------------------------------------------------------------------------------------------------|----------------------------------------------------------------------------------------------------|---------|
| Код документа:                                                                                                    |                                                                                                    | Стр. 49 |
| <ul> <li>Юридическое зарегистриров видом(ами) ю юр. лица N&gt;", в сфере закупи организации в полномочия N При этом в пруказано полно организации и Доступ в ЕИС о полномочия о Для работы по сфере закупон сведения о юр юридического</li> </ul> | лицо "<Наименование организации>" (ИНН <ИНН>, КПП <КПП>)<br>вано в Единой информационной системе в сфере закупок (ЕИС) с<br>оридического лица "<Вид юр. лица 1>", "<Вид юр. лица 2>",, "<Вид<br>указанному юридическому лицу назначены полномочия организации<br>ок "<Наименование полномочия организации 1 из сведений об<br>в системе>", "<Наименование полномочия 2>",, "<Наименование<br>ы>".<br>едъявленном сертификате ключа проверки электронной подписи<br>омочие организации в сфере закупок: "<Наименование полномочия<br>из сертификата>".<br>с полномочием организации в сфере закупок "<Наименование<br>организации из сертификата>" невозможен.<br>ользователя в ЕИС с соответствующим полномочием организации в<br>к администратору организации необходимо внести изменения в<br>оридическом лице в ЕИС в части указания соответствующего вида<br>о лица |         |

## Рис. 39 Сообщение о несоответствии полномочий организации в сертификате и в системе

В случае, если при авторизации в ЕИС у авторизуемого пользователя в ЕСИА не содержатся полномочия пользователя, указанные в п. 2.2, пользователю выводится сообщение об отсутствии полномочий пользователя, необходимых для работы в ЕИС (Рис. 40):

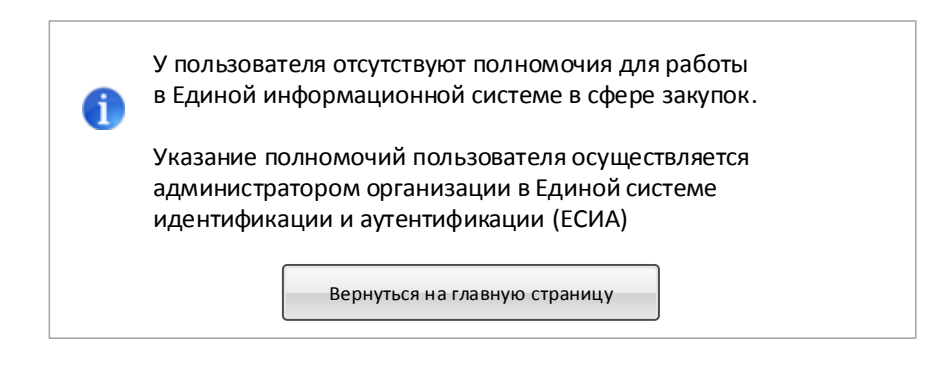

## Рис. 40 Сообщение об отсутствии в ЕСИА полномочий пользователя, необходимых для работы в ЕИС

| Наименование ПС: | ППО ЕИС |         |
|------------------|---------|---------|
| Код документа:   |         | Стр. 50 |

В случае если ни одно из полномочий пользователя в ответе от ЕСИА не совпадает с полномочиями пользователя в предъявленном сертификате, пользователю при попытке авторизации через ЕСИА выводится сообщение о несоответствии полномочий в ЕСИА и сертификате (Рис. 41):

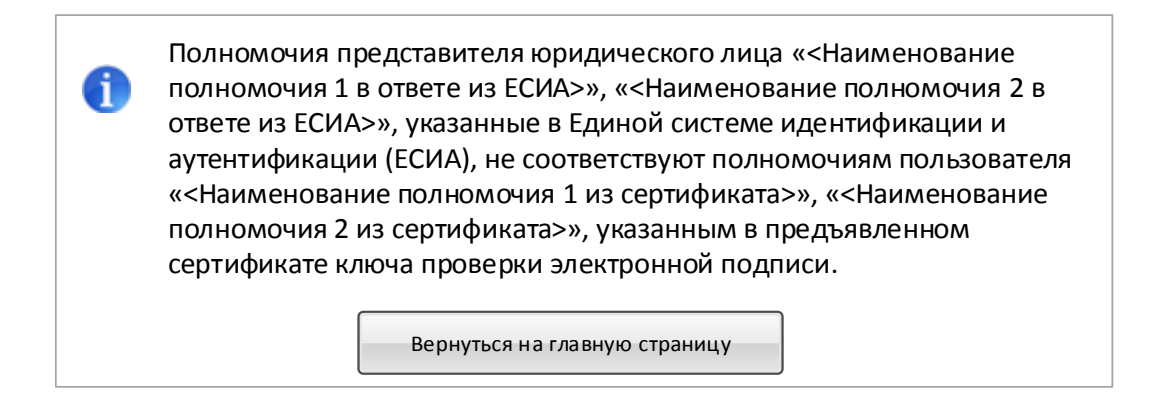

## Рис. 41 Сообщение о несоответствии полномочий пользователя в ЕСИА и сертификате

Для Уполномоченного специалиста, в случае если организация не зарегистрирована в ЕИС через ЕСИА, при попытке авторизации будет отображаться сообщение об ошибке (Рис. 42):

| 1 | Организация «<Наименование организации>» (ИНН <ИНН>, КПП <КПП>)<br>не зарегистрирована в Единой информационной системе в сфере<br>закупок. |
|---|----------------------------------------------------------------------------------------------------|
|   | Вход в личный кабинет организации невозможен.                                                                                              |
|   | Для регистрации организации необходимо обратиться к<br>администратору организации.                                                         |
|   | Вернуться на главную страницу                                                                                                    |

### Рис. 42 Сообщение о том, что организация не зарегистрирована

В случае, если при запросе в локальный сервис ЕГРЮЛ в ЕИС не найдена информация об организации с соответствующими ИНН, КПП и ОГРН, пользователю выводится сообщение об отсутствии сведений из ЕГРЮЛ (Рис. 43):

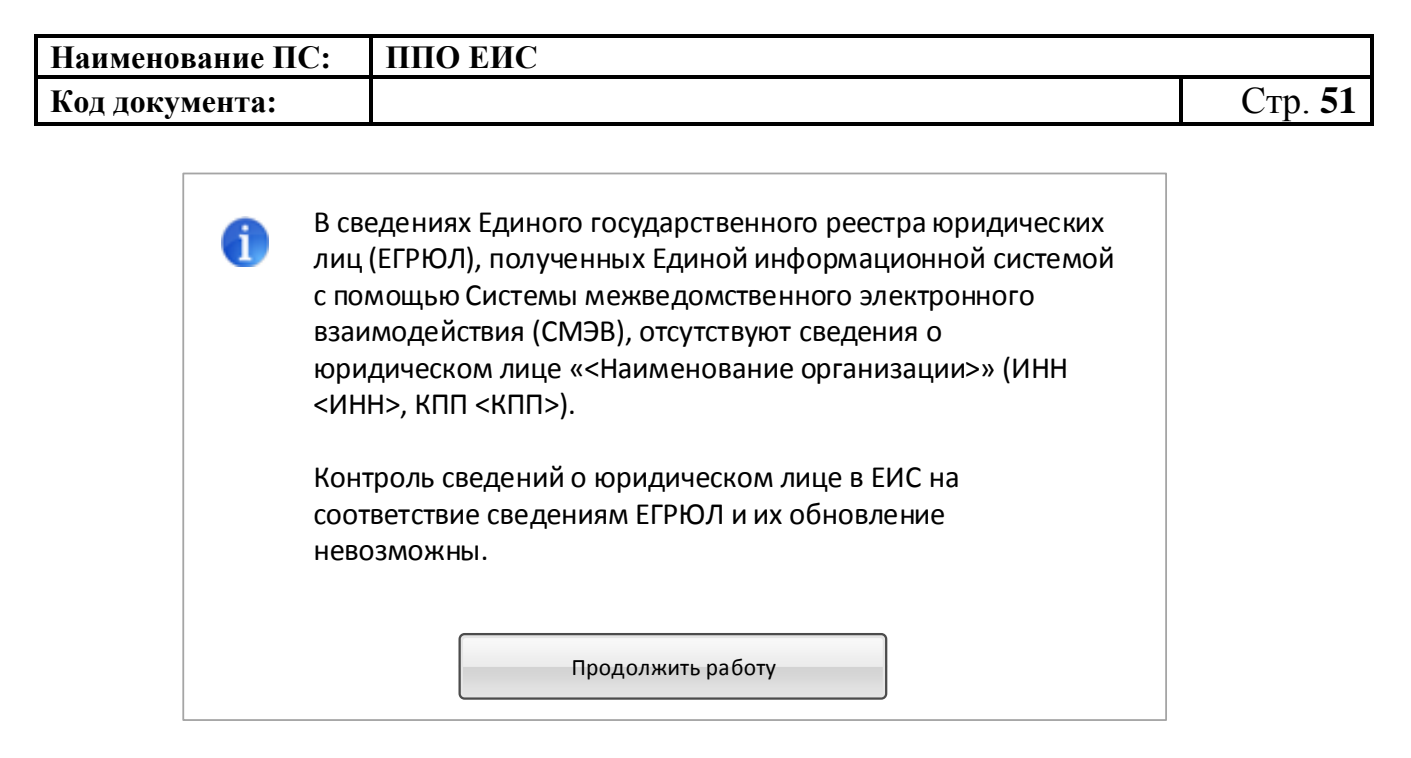

Рис. 43 Сообщение об отсутствии сведений в ЕГРЮЛ

При авторизации Администратора или Дополнительного администратора организации, если КПП пользователя совпадает с КПП организации в сведениях ЕСИА, выводится форма регистрации организации на вкладке «Регистрация организации» (Рис. 44):

| Наименование ПС: | ППО ЕИС |         |
|------------------|---------|---------|
| Код документа:   |         | Стр. 52 |

| Регистрация организац                                                                                                    | им                                                                                                    |                                              | Регистрация пользователя                           |                                |
|----------------------------------------------------------------------------------------------------|----------------------------------------------------------------------------------------------------|----------------------------------------------|----------------------------------------------------|--------------------------------|
| Регистрационные данные организации                                                                                                    |                                                                                                    |                                              |                                                    |                                |
| Полное наименование организации<br>Сокращенное наименование организации<br>ОГРН<br>ИНН<br>КПП<br>Дата постановки на учет<br>Адрес (место нахождения)<br>Принадлежность к виду юридического лица *<br>Часовая зона • | организация ЕСИА 3<br>организация ЕСИА 3<br>9999999999587<br>444444587<br>444444587<br>16.02.1998<br>105095, обл Иркутская, г Москва,<br>оператор электронной площади | ул Ширямова, 33<br>1                         |                                                    |                                |
| Принадлежность организации к публично-<br>правовому образованию<br>Дополнительные данные для оператора электроні<br>-                                                                                               | юй площадки:                                                                                                    |                                              |                                                    |                                |
| Реквизиты правового акта, утверждающего<br>перечень отобранных операторов<br>электронных площадок *                                                                                                    |                                                                                                    |                                              |                                                    | $\bigcirc$                     |
| Классификационные признаки                                                                                                    |                                                                                                    |                                              |                                                    |                                |
| Код по ОКПО *                                                                                                    | Код по OKATO +<br>Q                                                                                                    | Kog no OKTMO                                 | Кад по ОКФС <b>*</b><br>Q                          | Код по ОКОПФ                   |
| Коды видов деятельности по ОКВЭД                                                                                                    | 96                                                                                                    |                                              |                                                    |                                |
| Контактная информация                                                                                                    |                                                                                                    |                                              |                                                    |                                |
| Почтовый адрес •<br>Адрес электронной почты для системных<br>уведомлений•                                                                                                    |                                                                                                    |                                              |                                                    |                                |
| Контактное лицо                                                                                                    | Комков<br>Контактный адрес<br>электронной почты                                                                                                    | Степан<br>+ (                                | Алексеева                                          | доб.                           |
|                                                                                                    | Факс                                                                                                    | Кад страны Кад горо<br>+ Кад страны Кад горо | ада Нонер телефона ) Нонер телефона Нонер телефона | Доб.нанер<br>Доб.<br>Доб.нанер |
| Дополнительная информация                                                                                                    |                                                                                                    |                                              |                                                    | 0                              |
| ХОтменить                                                                                                    |                                                                                                    |                                              |                                                    | Далее                          |

## Рис. 44 Форма регистрации организации, вкладка «Регистрация

### организации»

Блок «Регистрационные данные организации» в части полного и сокращенного (при наличии) наименований организации, ОГРН, ИНН, КПП, даты постановки на учет в налоговом органе и адреса местонахождения

| Наименование ПС: | ППО ЕИС |         |
|------------------|---------|---------|
| Код документа:   |         | Стр. 53 |

организации заполняется автоматически на основании данных, полученных из ЕСИА, и недоступен для редактирования.

Следует иметь в виду, что для регистрации в ЕИС организации с видом юридического лица «Оператор электронной площадки» администратор организации должен иметь сертификат ЭП, в котором указано полномочие организации «Оператор электронной площадки».

Заполните поле «Принадлежность к виду юридического лица» путем выбора из выпадающего списка. Виды юридических лиц, доступные для выбора в выпадающем списке, ограничиваются в соответствии с полномочием организации, указанным в сертификате ЭП администратора организации, осуществляющего заполнение регистрационной формы. Для полномочия из сертификата «Оператор электронной площадки» доступен только соответствующий вид юридического лица.

Укажите часовую зону организации путем выбора из выпадающего списка и, если необходимо, принадлежность организации к публичноправовому образованию.

Укажите на форме дополнительные данные, необходимые для регистрации Оператора электронной площадки в поле «Реквизиты правового акта, утверждающего перечень отобранных операторов электронных площадок» – указываются реквизиты НПА, которым утвержден перечень отобранных электронных площадок в сфере закупок.

Заполните блок «Классификационные признаки».

В поле «Код по ОКПО» вручную введите код под ОКПО. Для ввода кода по ОКАТО в соответствующем поле нажмите на пиктограмму « ». Поле «Код по ОКТМО» заполняется автоматически на основании значения поля «Код по ОКАТО». Для выбора кода по ОКФС в соответствующем поле

| Наименование ПС: | ППО ЕИС |         |
|------------------|---------|---------|
| Код документа:   |         | Стр. 54 |

нажмите на пиктограмму « >». Для заполнения поля «Код по ОКОПФ» выберите код и наименование из выпадающего списка.

Поле «Коды видов деятельности по ОКВЭД» заполняется автоматически на основании ответа на запрос в локальный сервис ЕГРЮЛ в ЕИС.

Заполните раздел «Контактная информация».

После указания всех необходимых регистрационных данных об организации нажмите кнопку «Далее». Система проверяет указанные на форме данные. В случае обнаружения нарушений Система отобразит список найденных нарушений. Отображается вкладка «Регистрация пользователя» (Рис. 45):

| Регистрация органи                                                                 | 2004                                                                                         |                       | Репистрация пользователя |            |
|------------------------------------------------------------------------------------|----------------------------------------------------------------------------------------------|-----------------------|--------------------------|------------|
| Регистрационные данные организации                                                 |                                                                                              |                       |                          |            |
| Полное наниенование организации<br>ОГРН<br>ИНН<br>КПП<br>Адрес (мосто нахождения)  | организация ЕСИА 3<br>9999999999587<br>444444587<br>444444587<br>105095, обл Иркутскал, г Мо | сква, ул Ширямова, 33 |                          |            |
| Данные о пользователе                                                              |                                                                                              |                       |                          |            |
| Фанилия<br>Иня<br>Отчество<br>Должность<br>Адрес алектронкой почты                 | Фанилия005<br>Иня005<br>Отчество006<br>Администратор органиаации<br>bistoos@yandkx.ru        |                       |                          |            |
| Репистрационные данные пользователя                                                |                                                                                              |                       |                          |            |
| Полноночия пользователя                                                            | Администратор                                                                                |                       |                          |            |
| Контактная информация пользователя                                                 |                                                                                              |                       |                          |            |
| Кодовая фрава• 😧<br>Контактный телефон+<br>Дополнительный адрес алектронной почты+ | + 7<br>Koşi cripanu<br>testoos@yandex.ru                                                     | нанер талафона        | Диб.<br>Диб.намар        |            |
| ХОтменить                                                                          |                                                                                              |                       | Зарал                    | ктрировать |

Рис. 45 Форма регистрации организации, вкладка «Регистрация

пользователя»

| Наименование ПС: | ППО ЕИС |         |
|------------------|---------|---------|
| Код документа:   |         | Стр. 55 |

Блок «Данные пользователя» заполняются автоматически на основании данных, полученных из ЕСИА Заполните необходимые поля и нажмите на кнопку «Зарегистрировать». Система отображает сообщение о подтверждении регистрации (Рис. 46):

| Юридическое лицо «организация Новая 1» (ИНН 4444445600, КПП<br>444445600, ОГРН 9999999991600)и представитель юридического лица «Аксаков |   |
|----------------------------------------------------------------------------------------------------|---|
| Анатолий Геннадьевич»будут зарегистрированы в Единой информационной систем<br>сфере закупок. Продолжить?                                | в |
| Да Отмена                                                                                                    |   |

#### Рис. 46 Сообщение о подтверждении регистрации

При нажатии «Да» для организации с видом юридического лица «Оператор электронной площадки» осуществляется проверка на соответствие ИНН и КПП организации значениям ИНН и КПП организаций, являющихся операторами электронных площадок и внесенных в перечень операторов электронных площадок, отобранных В соответствии С законодательством Российской Федерации, ведущийся в ЕИС. Если ИНН и КПП регистрирующейся организации не соответствуют требуемым значениям, отображается сообщение:

«Юридическое лицо «<Наименование организации>» (ИНН <ИНН>, КПП <КПП>) не может быть зарегистрировано в ЕИС с видом юридического лица «Оператор электронной площадки».

Указанное юридическое лицо не входит в перечень отобранных операторов электронных площадок в соответствии с законодательством Российской Федерации.»

| Наименование ПС: | ППО ЕИС |         |
|------------------|---------|---------|
| Код документа:   |         | Стр. 56 |

При условии успешного прохождения указанных выше проверок, а также для организаций с остальными видами юридических лиц при нажатии кнопки «Да» на форме сообщения о подтверждении регистрации производится сохранение данных об организации и пользователе в статусах «Зарегистрирована» и «Зарегистрирован» и выводится сообщение об успешной регистрации (Рис. 47):

| 1 | Юридическое лицо «<Наименование организации>» (ИНН <ИНН>,<br>КПП <КПП>, ОГРН <ОГРН>) и представитель юридического лица<br>«<Фамилия> <Имя> <Отчество>» зарегистрированы в Единой<br>информационной системе в сфере закупок. |
|---|----------------------------------------------------------------------------------------------------|
|   | Юридическому лицу присвоены:                                                                                                    |
|   | - уникальный учетный номер организации: <Уникальный учетный<br>номер>;                                                                                                    |
|   | - идентификационный(ые) код(ы) юридического лица: <ИКЮЛ 1>,<br><ИКЮЛ 2>, <ИКЮЛ N>                                                                                                    |
|   | Продолжить работу                                                                                                    |
|   |                                                                                                    |

Рис. 47 Сообщение об успешной регистрации организации и пользователя

На электронную почту, указанную в поле «Адрес электронной почты для получения системных уведомлений» отправляется уведомление о подтверждении регистрации юридического лица и представителя юридического лица.

## 2.2.4. Перерегистрация организации через ЕСИА, ранее зарегистрированной в ЕИС, с видом юридического лица Оператор электронной площадки

В случае, если организация была ранее зарегистрирована в СПЗ в порядке, действующем до начала применения Порядка регистрации в ЕИС, утвержденного Приказом Федерального казначейства № 27н от 30.12.2015 г. «Об утверждении порядка регистрации в Единой информационной системе в сфере закупок и признании утратившим силу Приказа Федерального

| Наименование ПС: | ППО ЕИС |         |
|------------------|---------|---------|
| Код документа:   |         | Стр. 57 |
|                  |         |         |

Казначейства от 25.03.2014 г. № 4н», то в соответствии с указанным приказом организация должна перерегистрироваться в ЕИС до 01.01.2017 г. в соответствии с правилами, установленными Порядком регистрации в ЕИС.

До 01.01.2017 г. пользователи организаций могут входить в личные кабинеты ЕИС используя вариант входа «Вход для пользователей организаций, зарегистрированных в соответствии с разделом III Порядка, утвержденного приказом Федерального казначейства от 30.12.2015 № 27н, и Порядком регистрации в ЕИС, утвержденным приказом Федерального казначейства от 25.03.2014» до момента перерегистрации организации с использованием ЕСИА. После перерегистрации организации через ЕСИА в кабинеты ЕИС доступ пользователей организации личные С использованием указанного выше варианта входа будет прекращен. Также доступ всех пользователей организации в ЕИС будет прекращен в случае, если организация не будет перерегистрирована до 01.01.2017 г.

Пользователю организации с полномочием в сертификате «Администратор организации» и с полномочием в ответе из ЕСИА «Администратор организации» или «Дополнительный администратор» необходимо авторизоваться в системе с использованием варианта входа «Вход для пользователей организаций, зарегистрированных в соответствии с разделом V Порядка, утвержденного приказом Федерального Казначейства от 30.12.2015 № 27н» (Рис. 48):

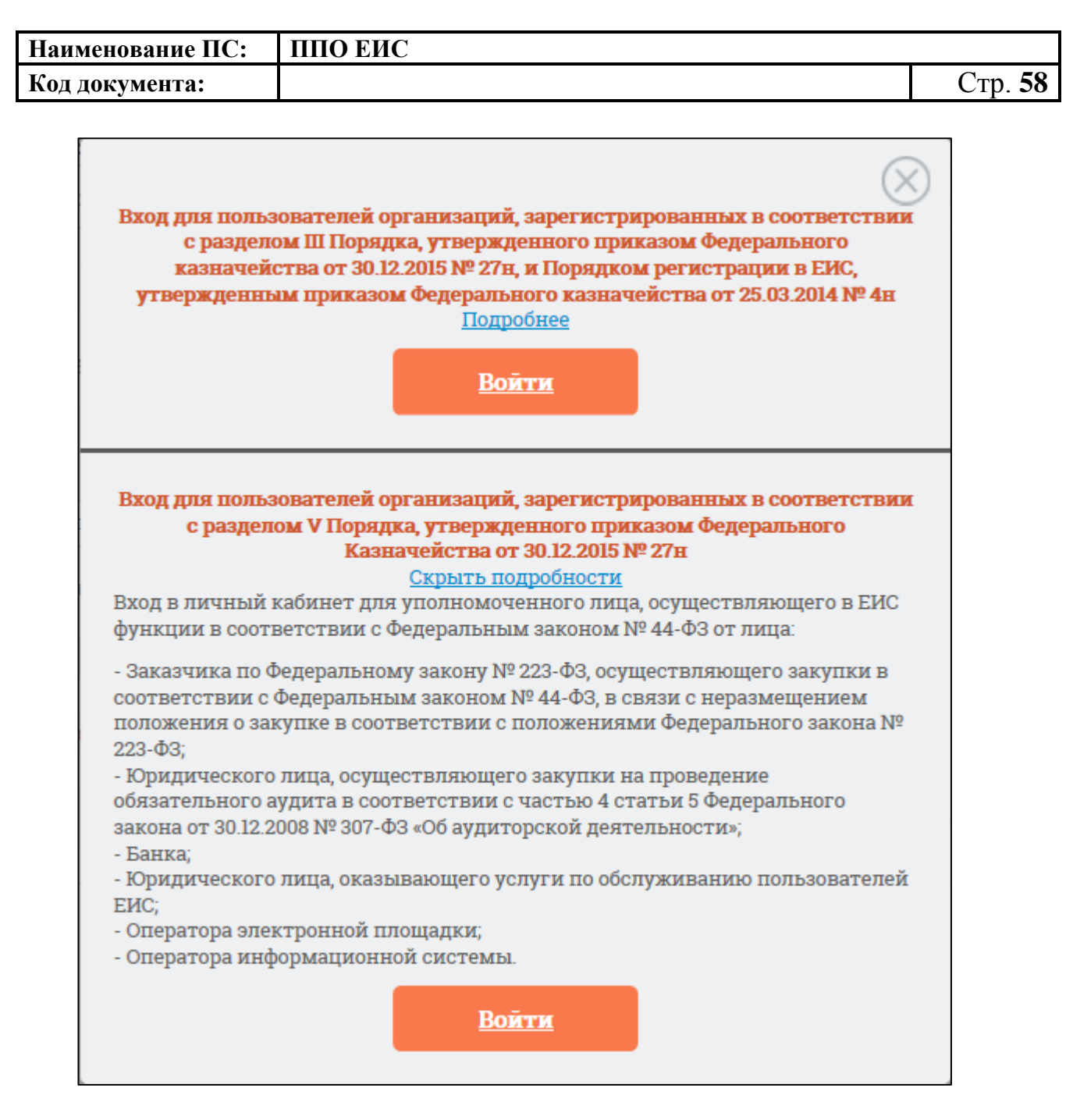

### Рис. 48 Форма для авторизации в Личном кабинете 44-ФЗ

Отображается форма уведомления и запроса на подтверждение перерегистрации организации (Рис. 49).

| Наименование ПС:                                                                                                    | ППО ЕИС                                                                                                    |                                                                                                    |                                        |
|----------------------------------------------------------------------------------------------------|----------------------------------------------------------------------------------------------------|----------------------------------------------------------------------------------------------------|----------------------------------------|
| Код документа:                                                                                                    |                                                                                                    |                                                                                                    | Стр. 59                                |
|                                                                                                    |                                                                                                    |                                                                                                    |                                        |
| Юридическое лицо « орга<br>зарегистрировано в ЕИС<br>регистрации в Единой ин<br>казначейства от 30.12.201<br>В соответствии с пунктом<br>пользователей организа.<br>В случае если перерегист<br>указанный срок в соответ<br>организации в ЕИС будет | низация ЕСИА 2» (ИНН 44<br>в соответствии с порядко<br>формационной системе в<br>5 г. № 27н (далее, соответ<br>и 2 Приказа № 27н необхо,<br>им в соответствии с Поря<br>грация юридического лиц<br>гствии с Порядком регист<br>прекращен. | 44444586, КПП 44444586, ОГРН 999999999999586)<br>ом, действующим до начала применения Поряд<br>с сфере закупок, утвержденного Приказом Феде<br>гственно – Порядок регистрации в ЕИС, Приказ<br>димо осуществить перерегистрацию организац<br>адком регистрации в ЕИС в срок до 01.01.2017.<br>а и его представителей не будет осуществлена<br>рации в ЕИС, с 01.01.2017 доступ пользователе | ка<br>рального<br>№ 27н).<br>µиии<br>в |
| После перерегистрации к<br>использованием Единой<br>будет осуществляться с<br>зарегистрированных пос                                                                                                    | ридического лица в соот<br>системы идентификации<br>«спользованием варианта<br>редством Единой системи                                                                                                    | ветствии с Порядком регистрации в ЕИС с<br>и аутентификации (ЕСИА) доступ его представ<br>а входа «Вход для пользователей организаций<br>ы идентификации и аутентификации (ЕСИА)».                                                                                                    | ителей<br>,                            |
| Для перерегистрации юри<br>ЕСИА, нажмите кнопку «П                                                                                                    | идического лица в соотве<br>еререгистрировать».                                                                                                    | тствии с Порядком регистрации в ЕИС с испол                                                                                                    | ьзованием                              |
| Для продолжения работь<br>страницу» и воспользуйт<br>организаций, зарегистрир<br>Сводный перечень заказч                                                                                                    | I в ЕИС без прохождения<br>есь для входа в Личный и<br>юванных посредством ви<br>ников.                                                                                                    | перерегистрации нажмите кнопку «Вернуться н<br>кабинет 44-ФЗ вариантом «Вход для пользоват<br>глючения сведений об организации в Сводный                                                                                                    | на главную<br>елей<br>реестр или       |
|                                                                                                    | Перерегистрировать                                                                                                    | Вернуться на главную страницу                                                                                                    |                                        |
|                                                                                                    |                                                                                                    |                                                                                                    |                                        |

### Рис. 49 Уведомление о перерегистрации организации

Для перерегистрации юридического лица в соответствии с Порядком регистрации в ЕИС с использованием ЕСИА, нажмите кнопку на форме уведомления «Перерегистрировать». Для продолжения работы в ЕИС без прохождения перерегистрации нажмите кнопку «Вернуться на главную страницу» и воспользуйтесь для входа в Личный кабинет 44-ФЗ вариантом «Вход для пользователей организаций, зарегистрированных в соответствии с разделом III Порядка, утвержденного приказом Федерального казначейства от 30.12.2015 № 27н, и Порядком регистрации в ЕИС, утвержденным приказом Федерального казначейства от 25.03.2014».

Перерегистрация организация аналогична процедуре регистрации организации с заполнением регистрационной формы организации и пользователя (администратора иди дополнительного администратора) (см.Рис. 44).

| Наименование ПС: | ППО ЕИС |         |
|------------------|---------|---------|
| Код документа:   |         | Стр. 60 |

## 2.2.5. Регистрация организации через ЕСИА, ранее не зарегистрированной в ЕИС, с видом юридического лица «Оператор информационной системы»

Для регистрации организации, ранее не зарегистрированной в ЕИС, необходимо пройти регистрацию посредством ЕСИА (процедура регистрации в ЕСИА производится руководителем организации с сертификатом Администратора организации).

Далее Администратор организации или Дополнительный администратор должны авторизоваться в ЕИС.

Для авторизации в ЕИС нажмите на кнопку «Личный кабинет» в меню Официального сайта ЕИС в верхней правой части экрана и выберите пункт «Личный кабинет 44-ФЗ» (Рис. 50).

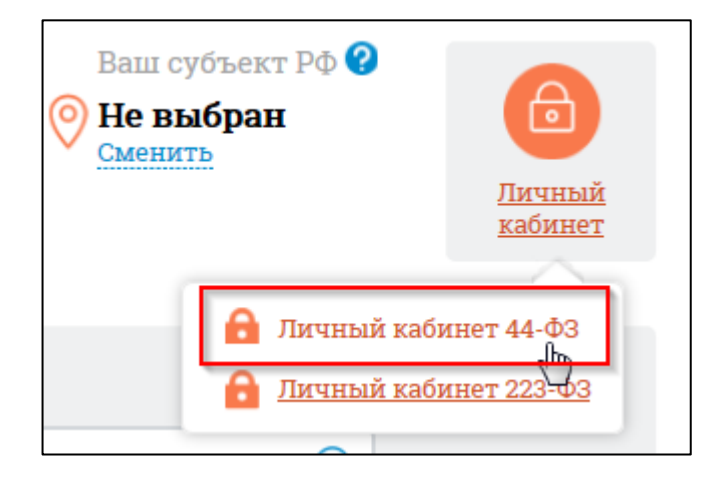

Рис. 50 Гиперссылка «Личный кабинет 44-ФЗ»

При нажатии отображается форма выбора вариантов авторизации в Личном кабинете 44-ФЗ (Рис. 51):

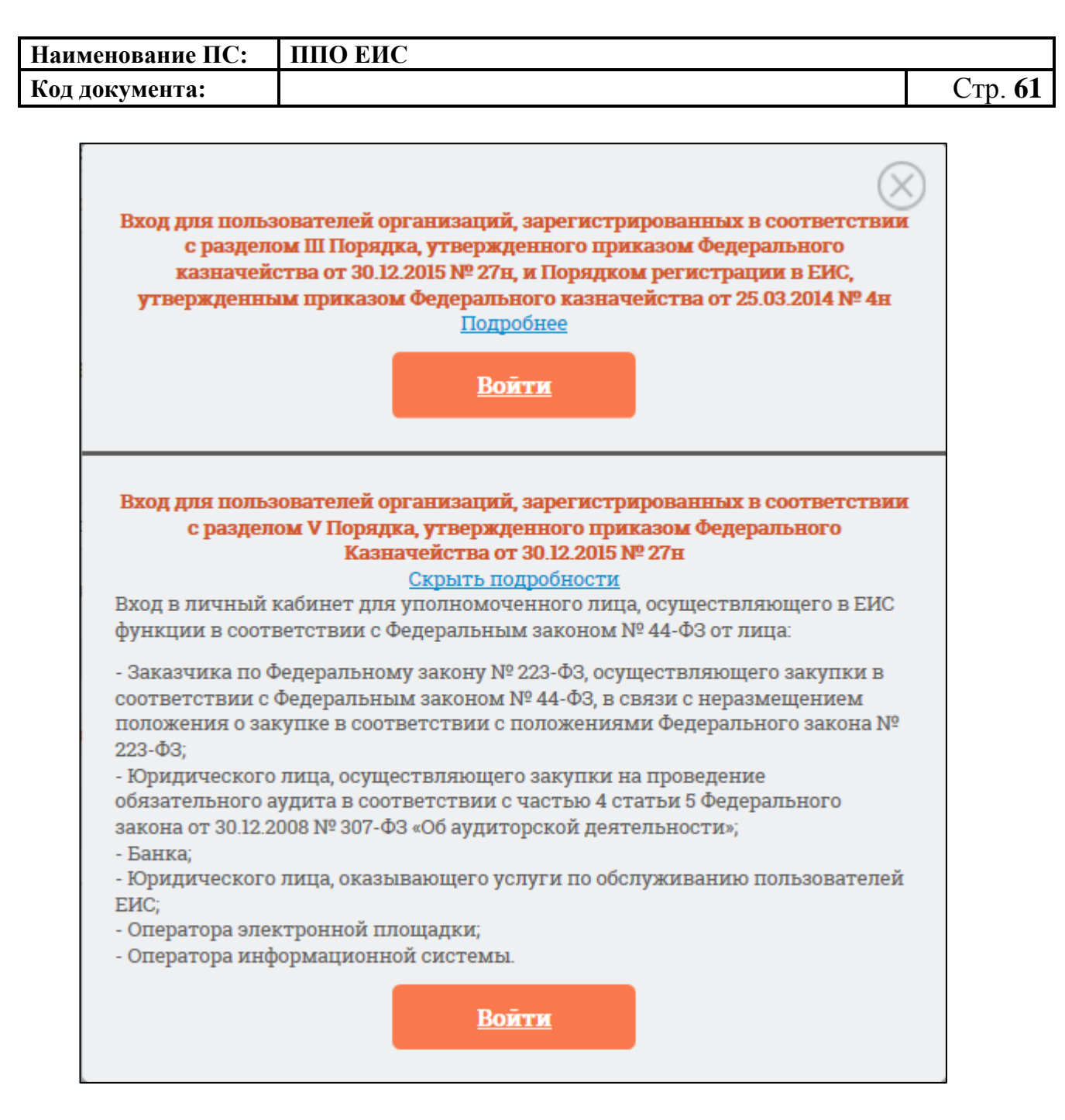

#### Рис. 51 Форма для авторизации в Личном кабинете 44-ФЗ

Нажмите на кнопку «Войти» варианта входа «Вход для пользователей организаций, зарегистрированных в соответствии с разделом V Порядка, утвержденного приказом Федерального Казначейства от 30.12.2015 № 27н» на форме авторизации.

Осуществляется переход на страницу ЕСИА для выполнения идентификации и аутентификации пользователя и к выбору сертификата пользователя. Выберите сертификат и подтвердите его выбор.

| Наименование ПС: | ППО ЕИС |                |
|------------------|---------|----------------|
| Код документа:   |         | Стр. <b>62</b> |

Осуществляется идентификация и аутентификация пользователя в ЕСИА с выбранным сертификатом.

Следует отметить, что ОГРН организации и СНИЛС пользователя, указанные в сертификате, должны совпадать с ОГРН организации и СНИЛС пользователя, указанных в ответе от ЕСИА. При несоответствии этих данных при авторизации пользователю выводится следующее сообщение (Рис. 52):

> Данные об ОГРН организации и СНИЛС пользователя, указанные в предъявленном сертификате, отличаются от данных, полученных из Единой системы идентификации и аутентификации (ЕСИА).
>  Необходимо использовать один сертификат для авторизации с использованием ЕСИА и получения полномочий в ЕИС.

> > Вернуться на главную страницу

#### Рис. 52 Сообщение о несоответствии данных в сертификате и ЕСИА

В случае если в сертификате указано полномочие организации, не соответствующее ни одному из полномочий организации, перечисленных в п. 2.2, при попытке авторизации в ЕИС через ЕСИА (Рис. 51), отображается сообщение (Рис. 53):

| Наименова  | ние ПС:                                                                                                    | ППО ЕИС                                                                                                    |                |
|------------|----------------------------------------------------------------------------------------------------|----------------------------------------------------------------------------------------------------|----------------|
| Код докуме | нта:                                                                                                    |                                                                                                    | Стр. <b>63</b> |
| 1          | Юридическ<br>зарегистрир<br>видом(ами)<br>юр. лица N2<br>в сфере зак<br>организаци<br>полномочи<br>При этом в<br>указано пол<br>организаци | ое лицо "<Наименование организации>" (ИНН <ИНН>, КПП <КПП>)<br>ровано в Единой информационной системе в сфере закупок (ЕИС) с<br>) юридического лица "<Вид юр. лица 1>", "<Вид юр. лица 2>",, "<Вид<br>>", указанному юридическому лицу назначены полномочия организации<br>упок "<Наименование полномочия организации 1 из сведений об<br>и в системе>", "<Наименование полномочия 2>",, "<Наименование<br>я N>".<br>предъявленном сертификате ключа проверки электронной подписи<br>иномочие организации в сфере закупок: "<Наименование полномочия<br>и из сертификата>". |                |
|            | полномочи                                                                                                    | я организации из сертификата>" невозможен.                                                                                                    |                |
|            | для работы<br>сфере закуг<br>сведения о<br>юридическо                                                                                      | пользователя в ЕИС с соответствующим полномочием организации в<br>юк администратору организации необходимо внести изменения в<br>юридическом лице в ЕИС в части указания соответствующего вида<br>ого лица                                                                                                    |                |
|            |                                                                                                    | Вернуться на главную страницу                                                                                                    |                |

Рис. 53 Сообщение о несоответствии полномочий организации в сертификате и в системе

В случае, если при авторизации в ЕИС у авторизуемого пользователя в ЕСИА не содержатся полномочия пользователя, указанные в п. 2.2, пользователю выводится сообщение об отсутствии полномочий пользователя, необходимых для работы в ЕИС (Рис. 54):

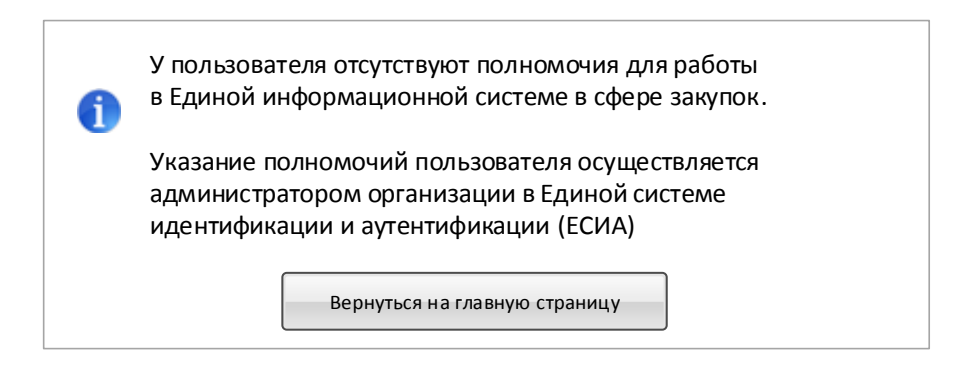

## Рис. 54 Сообщение об отсутствии в ЕСИА полномочий пользователя, необходимых для работы в ЕИС

В случае если ни одно из полномочий пользователя в ответе от ЕСИА не совпадает с полномочиями пользователя в предъявленном сертификате,

| Наименование ПС: | ППО ЕИС |         |
|------------------|---------|---------|
| Код документа:   |         | Стр. 64 |

пользователю при попытке авторизации через ЕСИА выводится сообщение о несоответствии полномочий в ЕСИА и сертификате (Рис. 55):

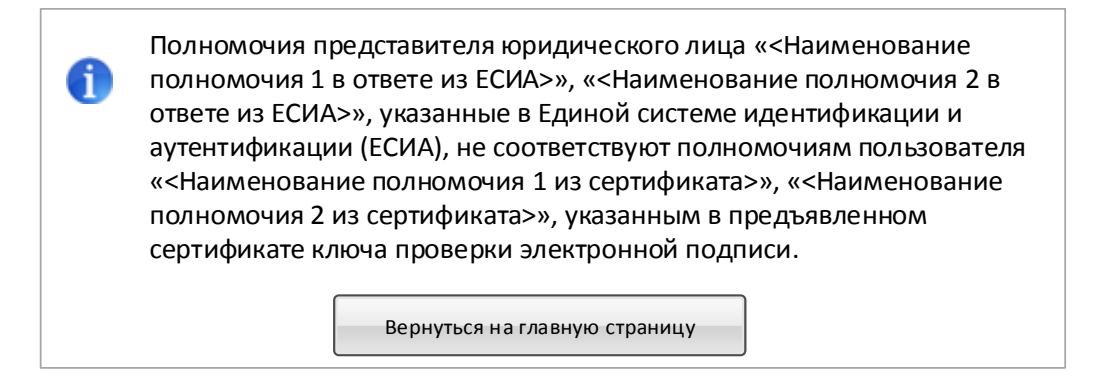

## Рис. 55 Сообщение о несоответствии полномочий пользователя в ЕСИА и сертификате

Для Уполномоченного специалиста, в случае если организация не зарегистрирована в ЕИС через ЕСИА, при попытке авторизации будет отображаться сообщение об ошибке (Рис. 56):

| 1 | Организация «<Наименование организации>» (ИНН <ИНН>, КПП <КПП>)<br>не зарегистрирована в Единой информационной системе в сфере<br>закупок. |
|---|----------------------------------------------------------------------------------------------------|
|   | Вход в личный кабинет организации невозможен.                                                                                              |
|   | Для регистрации организации необходимо обратиться к<br>администратору организации.                                                         |
|   | Вернуться на главную страницу                                                                                                    |

### Рис. 56 Сообщение о том, что организация не зарегистрирована

В случае, если при запросе в локальный сервис ЕГРЮЛ в ЕИС не найдена информация об организации с соответствующими ИНН, КПП и ОГРН, пользователю выводится сообщение об отсутствии сведений из ЕГРЮЛ (Рис. 57):

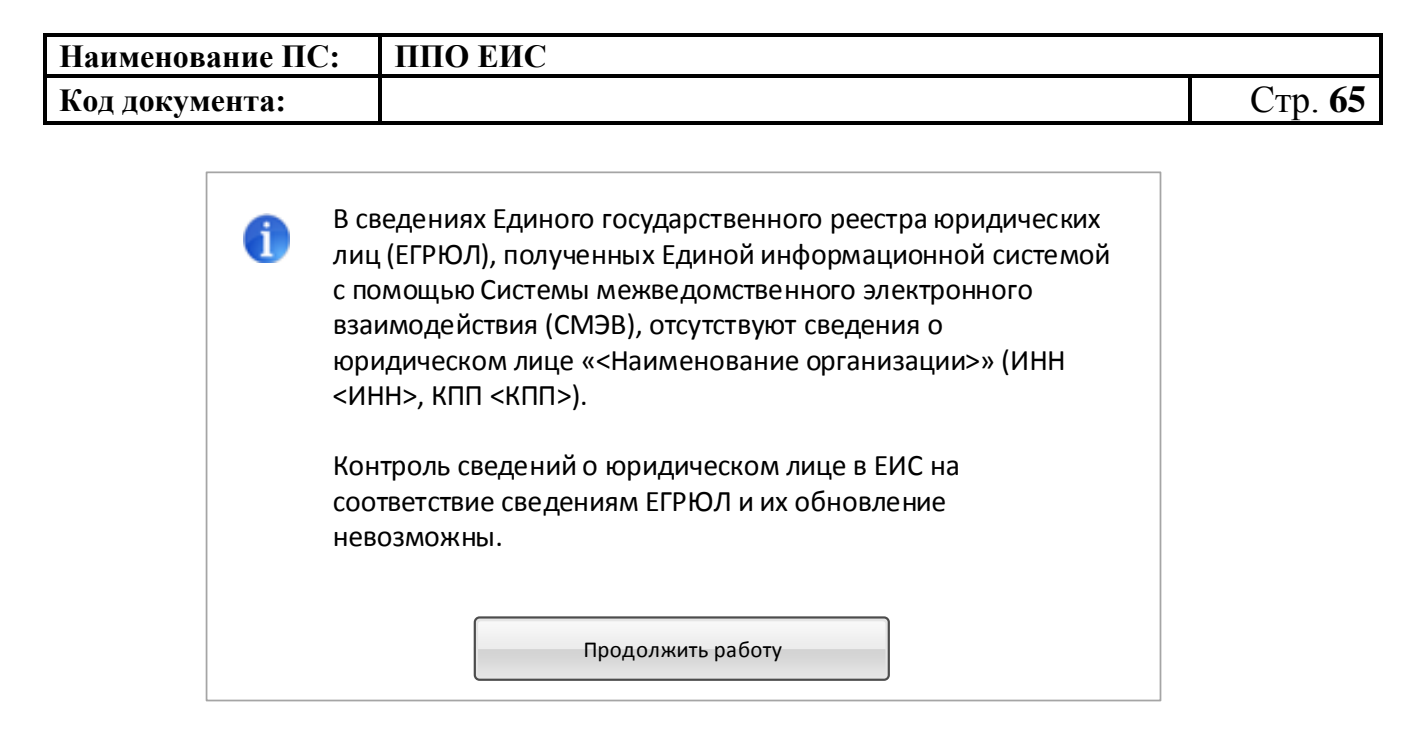

Рис. 57 Сообщение об отсутствии сведений в ЕГРЮЛ

При авторизации Администратора или Дополнительного администратора, если КПП пользователя совпадает с КПП организации в сведениях ЕСИА, выводится форма регистрации организации на вкладке «Регистрация организации» (Рис. 58):

| Наименование ПС: | ППО ЕИС |         |
|------------------|---------|---------|
| Код документа:   |         | Стр. 66 |

| Регистрация организац                                                                                                    | ин                                                                                                    |                                                                                            | Регистрации пользоратели                               |                                          |
|----------------------------------------------------------------------------------------------------|----------------------------------------------------------------------------------------------------|--------------------------------------------------------------------------------------------|--------------------------------------------------------|------------------------------------------|
| Регистрационные данные организации                                                                                                    |                                                                                                    |                                                                                            |                                                        |                                          |
| Регистрационные данные организации<br>Полное наименование организации<br>Сокращенное наименование организации<br>ОГРН<br>ИНН<br>КПП<br>Дата постановки на учет<br>Адрес (место нахождения)<br>Принадлежность к виду юридического лица *<br>Часовая зона *<br>Принадлежность организации к публично-<br>правовому образованию | организация ЕСИА 3<br>организация ЕСИА 3<br>9999999999987<br>4444446587<br>444444587<br>16.02.1998<br>105095, обл Иркутскан, г Москва,<br>оператор информационной сист | ул Ширимова, 33<br>сны                                                                     |                                                        |                                          |
| Дополнительные данные для оператора информа,<br>Уникальный регистрационный номер<br>информационной системы в ЕИС *                                                                                                    | ионной систоны, зарегистиров.                                                                                                    | unioù a ENC:                                                                               |                                                        |                                          |
| Классификационные признаки                                                                                                    |                                                                                                    |                                                                                            |                                                        |                                          |
| Код по ОКПО •                                                                                                    | Kog no OKATO *<br>Q<br>96                                                                                                    | Kog no OKTMO                                                                               | Kog no OKOC * Ko                                       | ıg no ОКОПФ<br>▼                         |
| Контактная информация                                                                                                    |                                                                                                    |                                                                                            |                                                        |                                          |
| Почтовый адрос *<br>Адрес электронной почты для системных<br>уводомлений*<br>Контактное лицо                                                                                                    | Комков                                                                                                    | Степан                                                                                     | Алексеевич                                             |                                          |
|                                                                                                    | Контактный адрес<br>электронной почты<br>Телефон"<br>Факс                                                                                                    | <ul> <li>Кад страна</li> <li>Кад страна</li> <li>Кад страна</li> <li>Кад страна</li> </ul> | )  <br>зря Нонер теляфона<br>)  <br>зря Нонер теляфона | доб.<br>Добконор<br>Добконор<br>Добконор |
| Дополнительная информация                                                                                                    |                                                                                                    |                                                                                            |                                                        | 0                                        |
| Х Отненить                                                                                                    |                                                                                                    |                                                                                            |                                                        | Далее                                    |

# Рис. 58 Форма регистрации организации, вкладка «Регистрация организации»

Блок «Регистрационные данные организации» в части полного и сокращенного (при наличии) наименований организации, ОГРН, ИНН, КПП, даты постановки на учет в налоговом органе и адреса местонахождения

| Наименование ПС: | ППО ЕИС |                |
|------------------|---------|----------------|
| Код документа:   |         | Стр. <b>67</b> |

организации заполняется автоматически на основании данных, полученных из ЕСИА, и недоступен для редактирования.

Следует иметь в виду, что для регистрации в ЕИС организации с видом юридического лица «Оператор информационной системы» администратор организации должен иметь сертификат ЭП, в котором указано полномочие организации «Оператор информационной системы, взаимодействующей с ЕИС».

Заполните поле «Принадлежность к виду юридического лица» путем выбора из выпадающего списка. Виды юридических лиц, доступные для соответствии выбора ограничиваются В выпадающем списке, В С полномочием организации, указанным в сертификате ЭП администратора организации, осуществляющего заполнение регистрационной формы. Для сертификата «Оператор информационной полномочия ИЗ системы, взаимодействующей с ЕИС» доступен только вид юридического лица «Оператор информационной системы».

Укажите часовую зону организации путем выбора из выпадающего списка и, если необходимо, принадлежность организации к публичноправовому образованию.

Укажите на форме дополнительные данные, необходимые для регистрации Оператора информационной системы в поле «Уникальный регистрационный номер информационной системы в ЕИС» – указывается регистрационный номер информационной системы, присвоенный ей при регистрации в ЕИС.

Заполните блок «Классификационные признаки».

В поле «Код по ОКПО» вручную введите код под ОКПО. Для ввода кода по ОКАТО в соответствующем поле нажмите на пиктограмму « ». Поле «Код по ОКТМО» заполняется автоматически на основании значения

| Наименование ПС: | ППО ЕИС |                |
|------------------|---------|----------------|
| Код документа:   |         | Стр. <b>68</b> |

поля «Код по ОКАТО». Для выбора кода по ОКФС в соответствующем поле нажмите на пиктограмму « ». Для заполнения поля «Код по ОКОПФ» выберите код и наименование из выпадающего списка.

Поле «Коды видов деятельности по ОКВЭД» заполняется автоматически на основании ответа на запрос в локальный сервис ЕГРЮЛ в ЕИС.

Заполните раздел «Контактная информация».

После указания всех необходимых регистрационных данных об организации нажмите кнопку «Далее». Система проверяет указанные на форме данные. В случае обнаружения нарушений Система отобразит список найденных нарушений. Отображается вкладка «Регистрация пользователя» (Рис. 59):

| Наименование ПС: | ППО ЕИС |                |
|------------------|---------|----------------|
| Код документа:   |         | Стр. <b>69</b> |

| Регистрация организа                    | ци                                 |                    | Регистрация пользователя |
|-----------------------------------------|------------------------------------|--------------------|--------------------------|
| Репистрационные данные организации      |                                    |                    |                          |
| Полное наниенование организации         | организация ЕСИА 3                 |                    |                          |
| ОГРН                                    | 99999999999587                     |                    |                          |
| инн                                     | 444444587                          |                    |                          |
| KNN                                     | 44444587                           |                    |                          |
| Адрес (несто нахождения)                | 105095, обл Иркутскан, г Москв     | а, ул Ширимова, 33 |                          |
| Данные о пользователе                   |                                    |                    |                          |
| Фаннлия                                 | 0anume#005                         |                    |                          |
| Nets                                    | Имя006                             |                    |                          |
| Отчество                                | Отчаство006                        |                    |                          |
| Доляность                               | Администратор организации          |                    |                          |
| Адрес электронной почты                 | testoos@yandex.ru                  |                    |                          |
| Регистрационные данные пользователя     |                                    |                    |                          |
| Полноночия пользователя                 | Администратор                      |                    |                          |
| Контактная информация пользователя      |                                    |                    |                          |
| Кодовая фраза+ 😮                        |                                    |                    |                          |
| Контактный телефон+                     | + 7 ( )<br>Kog copasu ( Kog ropoga | Нанер телефана     | доб. доб.номир           |
| Дополнительный адрес электронной почты+ | testoos@yandex.ru                  |                    |                          |
| ХОнчанить                               |                                    |                    | Зарегистрировати         |

## Рис. 59 Форма регистрации организации, вкладка «Регистрация пользователя»

Блок «Данные пользователя» заполняются автоматически на основании данных, полученных из ЕСИА Заполните необходимые поля и нажмите на кнопку «Зарегистрировать».

Если при заполнении полей были допущены ошибки, система выдаст окно с результатами проверки на нарушения (Рис. 60):

Наименование ПС: ППО ЕИС Код документа: Стр. 70 x Результат проверки на нарушения Регистрация организации Ошибки и нарушения, не допускающие сохранение (12): Для организации не заполнено следующее обязательное поле : Полное наименование организации Для организации не заполнено следующее обязательное поле : Дата постановки на учет Для организации не заполнено следующее обязательное поле : Адрес(место нахождения) Для организации не заполнено следующее обязательное поле : Код по ОКПО Для организации не заполнено следующее обязательное поле : Код по ОКАТО Для организации не заполнено следующее обязательное поле : Код по ОКФС Для организации не заполнено следующее обязательное поле : Код по ОКОПФ Для организации не заполнено следующее обязательное поле : Почтовый адрес Для организации не заполнено следующее обязательное поле : Адрес электронной почты для системных уведомлений Для организации не заполнено следующее обязательное поле : Телефон Для организации должны быть указаны коды по ОКВЭД Юридическое лицо «null» (ИНН 444444588, КПП 44444588) не может быть зарегистрировано в ЕИС с видом юридического лица «Оператор информационной системы». Сведения об указанном юридическом лице отсутствуют в Перечне информационных систем, зарегистрированных в ЕИС, как об операторе информационной системы, зарегистрированной в ЕИС Исправить

## Рис. 60 Окно с результатами проверки на нарушения

Система отображает сообщение о подтверждении регистрации (Рис. 61):

| Юридическое лиц<br>444445600, ОГРН<br>Анатолий Геннады<br>сфере закупок. Пр | о «организация Новая 1» (ИНН 4444445600, КПП<br>9999999991600)и представитель юридического лица «Аксаков<br>вевич»будут зарегистрированы в Единой информационной системе в<br>родолжить? |
|-----------------------------------------------------------------------------|----------------------------------------------------------------------------------------------------|
|                                                                             |                                                                                                    |

## Рис. 61 Сообщение о подтверждении регистрации

При нажатии «Да» для организации с видом юридического лица «Оператор информационной системы» осуществляется проверка на наличие ее в перечне информационных систем, зарегистрированных в ЕИС. В случае, если в перечне информационных систем в ЕИС не найдены ИНН и КПП регистрирующейся организации, отображается сообщение:

| Наименование ПС: | ППО ЕИС |         |
|------------------|---------|---------|
| Код документа:   |         | Стр. 71 |

«Юридическое лицо «<Наименование организации>» (ИНН <ИНН>, КПП <КПП>) не может быть зарегистрировано в ЕИС с видом юридического лица «Оператор информационной системы».

Сведения об указанном юридическом лице отсутствуют в Перечне информационных систем, зарегистрированных в ЕИС, как об операторе информационной системы, зарегистрированной в ЕИС.

При условии успешного прохождения указанных выше проверок, а также для организаций с остальными видами юридических лиц при нажатии кнопки «Да» на форме сообщения о подтверждении регистрации производится сохранение данных об организации и пользователе в статусах «Зарегистрирована» и «Зарегистрирован» и выводится сообщение об успешной регистрации (Рис. 62):

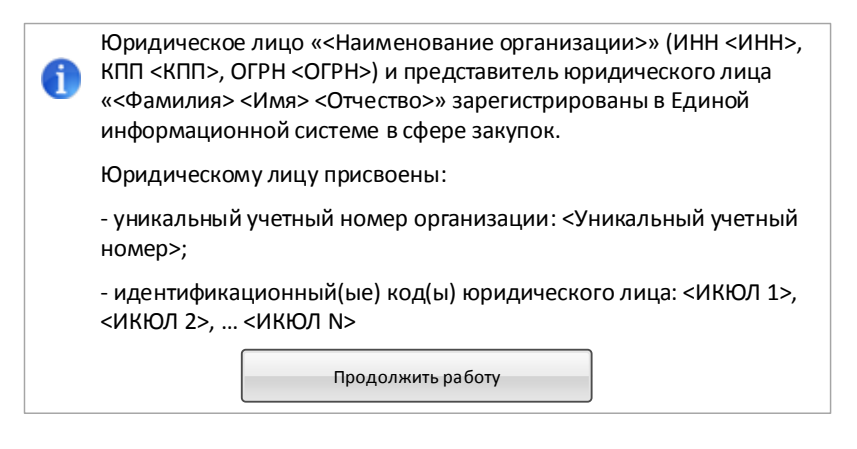

Рис. 62 Сообщение об успешной регистрации организации и пользователя

На электронную почту, указанную в поле «Адрес электронной почты для получения системных уведомлений» отправляется уведомление о подтверждении регистрации юридического лица и представителя юридического лица.

## 2.2.6. Перерегистрация организации через ЕСИА, ранее зарегистрированной в ЕИС, с видом юридического лица «Оператор информационной системы»

В случае, если организация была ранее зарегистрирована в СПЗ в порядке, действующем до начала применения Порядка регистрации в ЕИС, утвержденного Приказом Федерального казначейства № 27н от 30.12.2015 г. «Об утверждении порядка регистрации в Единой информационной системе в сфере закупок и признании утратившим силу Приказа Федерального Казначейства от 25.03.2014 г. № 4н», то в соответствии с указанным приказом организация должна перерегистрироваться в ЕИС до 01.01.2017 г. в соответствии с правилами, установленными Порядком регистрации в ЕИС.

До 01.01.2017 г. пользователи организаций могут входить в личные кабинеты ЕИС используя вариант входа «Вход для пользователей организаций, зарегистрированных в соответствии с разделом III Порядка, утвержденного приказом Федерального казначейства от 30.12.2015 № 27н, и Порядком регистрации в ЕИС, утвержденным приказом Федерального казначейства от 25.03.2014» до момента перерегистрации организации с использованием ЕСИА. После перерегистрации организации через ЕСИА кабинеты пользователей организации В личные ЕИС доступ с использованием указанного выше варианта входа будет прекращен. Также доступ всех пользователей организации в ЕИС будет прекращен в случае, если организация не будет перерегистрирована до 01.01.2017 г.

Пользователю организации с полномочием в сертификате «Администратор организации» и с полномочием в ответе из ЕСИА «Администратор организации» или «Дополнительный администратор» необходимо авторизоваться в системе с использованием варианта входа «Вход для пользователей организаций, зарегистрированных в соответствии с
| Наименование ПС: | ППО ЕИС |         |
|------------------|---------|---------|
| Код документа:   |         | Стр. 73 |

разделом V Порядка, утвержденного приказом Федерального Казначейства от 30.12.2015 № 27н» (Рис. 63):

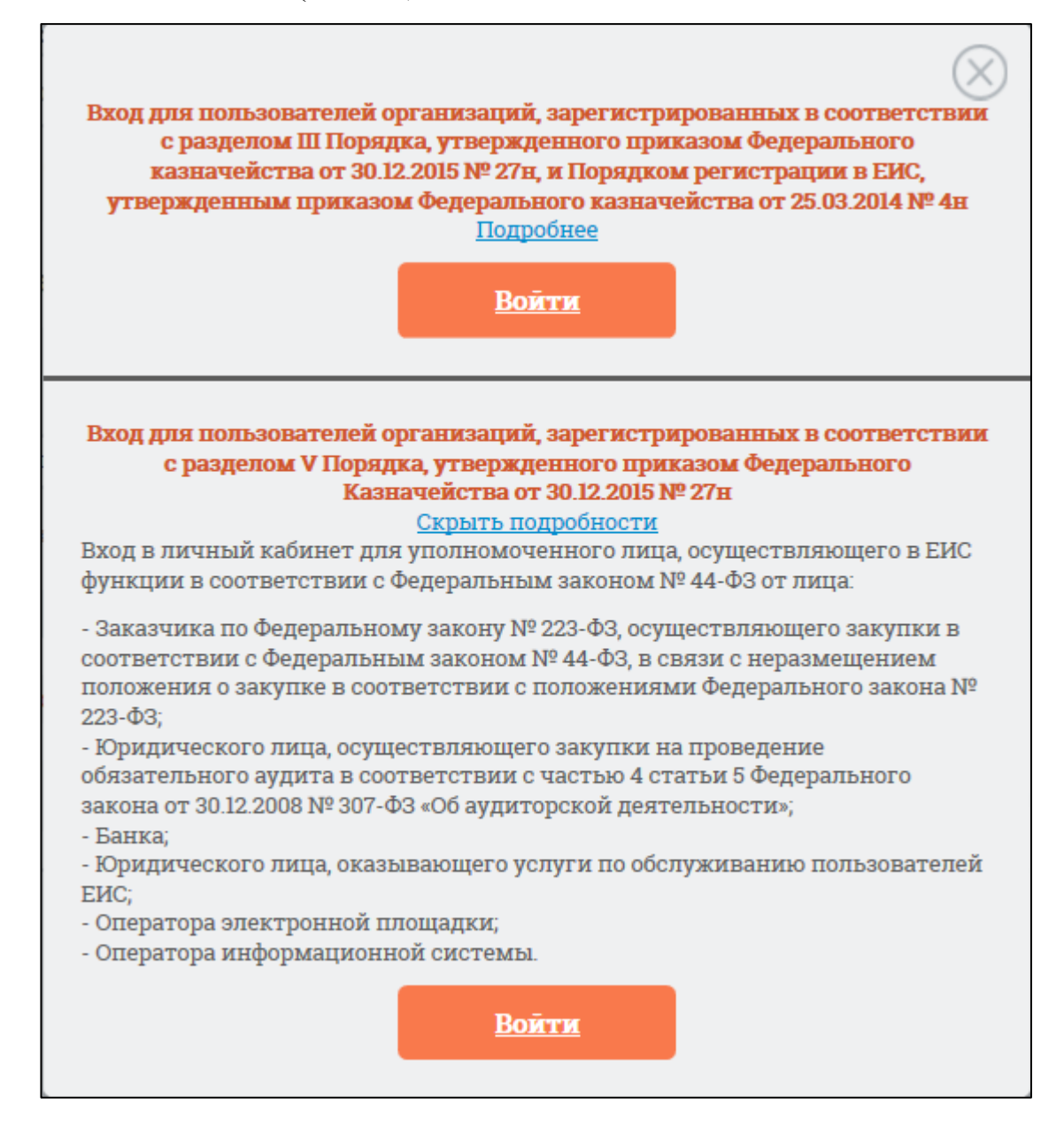

## Рис. 63 Форма для авторизации в Личном кабинете 44-ФЗ

Отображается форма уведомления и запроса на подтверждение перерегистрации организации (Рис. 64).

| Наименование ПС:                                                                                                    | ППО ЕИС                                                                                                    |                                                                                                    |                        |
|----------------------------------------------------------------------------------------------------|----------------------------------------------------------------------------------------------------|----------------------------------------------------------------------------------------------------|------------------------|
| Код документа:                                                                                                    |                                                                                                    |                                                                                                    | Стр. 74                |
|                                                                                                    |                                                                                                    |                                                                                                    |                        |
| Юридическое лицо « орг<br>зарегистрировано в ЕИС<br>регистрации в Единой ин<br>казначейства от 30.12.20<br>В соответствии с пункто<br>пользователей организа<br>В случае если перерегис<br>указанный срок в соотве<br>организации в ЕИС будет | анизация ЕСИА 2» (ИНН 4<br>в соответствии с порядк<br>формационной системе<br>15 г. № 27н (далее, соотве<br>м 2 Приказа № 27н необхо<br>ции в соответствии с Пор<br>трация юридического ли<br>тствии с Порядком регис<br>г прекращен. | И44444586, КПП 44444586, ОГРН 99999999999586)<br>ком, действующим до начала применения Порядка<br>в сфере закупок, утвержденного Приказом Федералі<br>етственно – Порядок регистрации в ЕИС, Приказ № 2<br>одимо осуществить перерегистрацию организации и<br>рядком регистрации в ЕИС в срок до 01.01.2017.<br>ца и его представителей не будет осуществлена в<br>страции в ЕИС, с 01.01.2017 доступ пользователей | ьного<br>!7н).<br>I    |
| После перерегистрации<br>использованием Единой<br>будет осуществляться с<br>зарегистрированных пос                                                                                                    | юридического лица в соо<br>системы идентификации<br>использованием вариант<br>средством Единой систем                                                                                                    | ответствии с Порядком регистрации в ЕИС с<br>и и аутентификации (ЕСИА) доступ его представител<br>та входа «Вход для пользователей организаций,<br>иы идентификации и аутентификации (ЕСИА)».                                                                                                    | ей                     |
| Для перерегистрации юр<br>ЕСИА, нажмите кнопку «І                                                                                                    | идического лица в соотв<br>Перерегистрировать».                                                                                                    | етствии с Порядком регистрации в ЕИС с использов                                                                                                    | анием                  |
| Для продолжения работі<br>страницу» и воспользуй<br>организаций, зарегистри<br>Сводный перечень заказ                                                                                                    | ы в ЕИС без прохождения<br>гесь для входа в Личный<br>рованных посредством в<br>чиков.                                                                                                    | я перерегистрации нажмите кнопку «Вернуться на гл<br>і кабинет 44-ФЗ вариантом «Вход для пользователей<br>зключения сведений об организации в Сводный реек                                                                                                    | авную<br>і́<br>стр или |
|                                                                                                    | Перерегистрировать                                                                                                    | Вернуться на главную страницу                                                                                                    |                        |

## Рис. 64 Уведомление о перерегистрации организации

Для перерегистрации юридического лица в соответствии с Порядком регистрации в ЕИС с использованием ЕСИА, нажмите кнопку на форме уведомления «Перерегистрировать». Для продолжения работы в ЕИС без прохождения перерегистрации нажмите кнопку «Вернуться на главную страницу» и воспользуйтесь для входа в Личный кабинет 44-ФЗ вариантом «Вход для пользователей организаций, зарегистрированных в соответствии с разделом III Порядка, утвержденного приказом Федерального казначейства от 30.12.2015 № 27н, и Порядком регистрации в ЕИС, утвержденным приказом Федерального казначейства от 25.03.2014».

Перерегистрация организация аналогична процедуре регистрации организации с заполнением регистрационной формы организации и пользователя (администратора иди дополнительного администратора) (см.Рис. 58).